# ตัวอย่างหน้าจอ การกรอกข้อมูลในระบบการยื่นคำขอ ในคดีฟื้นฟูกิจการของลูกหนี้ของกรมบังคับคดี

จัดทำโดย บริษัทหลักทรัพย์ ดาโอ (ประเทศไทย) จำกัด (มหาชน) ฉบับปรับปรุงเมื่อวันที่ 21 พฤษภาคม 2567

### เอกสารที่ต้องเตรียม (กรณีดำเนินการด้วยตนเอง)

รูปถ่ายหน้าตรงพร้อมถือบัตรประชาชนหรือหนังสือเดินทาง (เฉพาะไฟล์นามสกุล .jpeg .jpg .png เท่านั้น)
 รูปถ่ายบัตรประชาชน (เฉพาะไฟล์นามสกุล .jpeg .jpg .png เท่านั้น)
 หลักฐานประกอบหนี้ (ใบหุ้นกู้) (ไฟล์นามสกุล .pdf .jpeg .jpg .png)

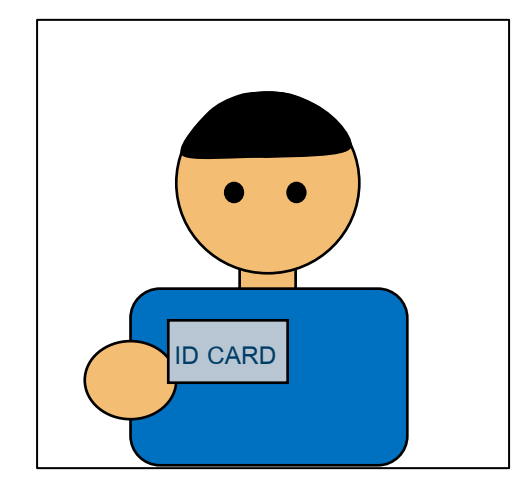

ตัวอย่างรูปถ่ายหน้าตรง พร้อมถือบัตรประชาชนหรือหนังสือเดินทาง

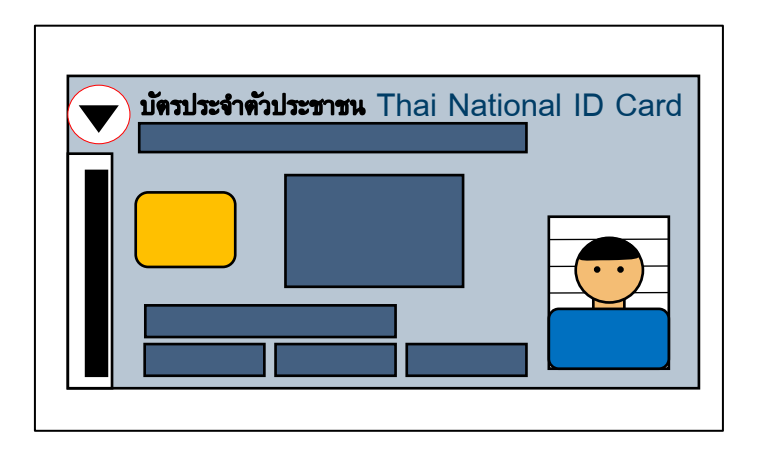

ตัวอย่างรูปถ่ายบัตรประชาชน

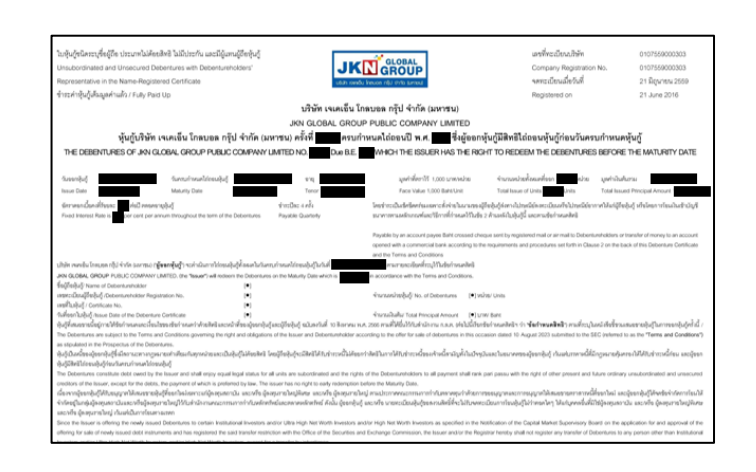

**DAOL** SEC

ตัวอย่างใบหุ้นกู้

### เอกสารที่ต้องเตรียม (กรณีมอบอำนาจ)

- กรณีมอบอำนาจ ผู้รับมอบอำนาจเป็นผู้ลงทะเบียนระบบการยื่นคำขอในคดีฟื้นฟูกิจการของลูกหนี้ของกรมบังคับคดี
- รูปถ่ายหน้าตรงพร้อมถือบัตรประชาชนหรือหนังสือเดินทางของผู้รับมอบอำนาจ (เฉพาะไฟล์นามสกุล .jpeg .jpg .png เท่านั้น)
- รูปถ่ายบัตรประชาชนผู้รับมอบอำนาจ (เฉพาะไฟล์นามสกุล .jpeg .jpg .png เท่านั้น)
- สำเนาบัตรประชาชนผู้มอบอำนาจ (ลงลายมือชื่อรับรองสำเนาถูกต้อง) (เฉพาะไฟล์นามสกุล .pdf .jpeg .jpg .png)
- หนังสือมอบอำนาจ (เฉพาะไฟล์นามสกุล .pdf .jpeg .jpg .png)
- หลักฐานประกอบหนี้ (ใบหุ้นกู้) (ไฟล์นามสกุล .pdf .jpeg .jpg .png)

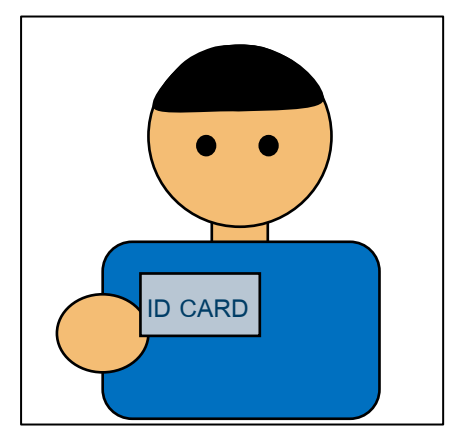

ตัวอย่างรูปถ่ายหน้าตรงพร้อมถือบัตร ประชาชนหรือหนังสือเดินทางของผู้รับ มอบอำนาจ

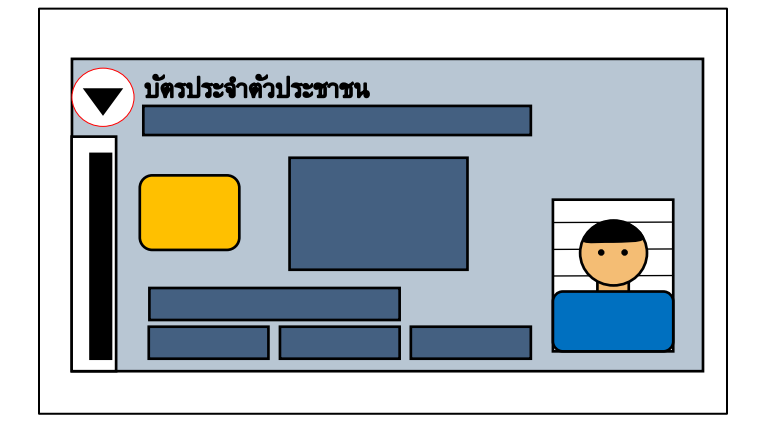

ตัวอย่างรูปถ่ายบัตรประชาชน ผู้รับมอบอำนาจ

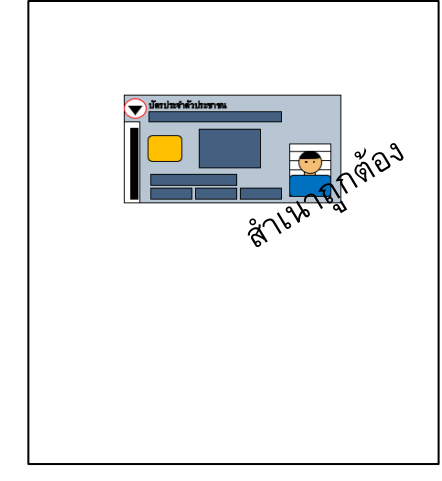

ตัวอย่างสำเนาบัตรประชาชน

ผู้มอบอำนาจ

**DAOL** SEC

ตัวอย่างใบหุ้นกู้

## งั้นตอนการลงทะเบียน

### **DAOL**SEC

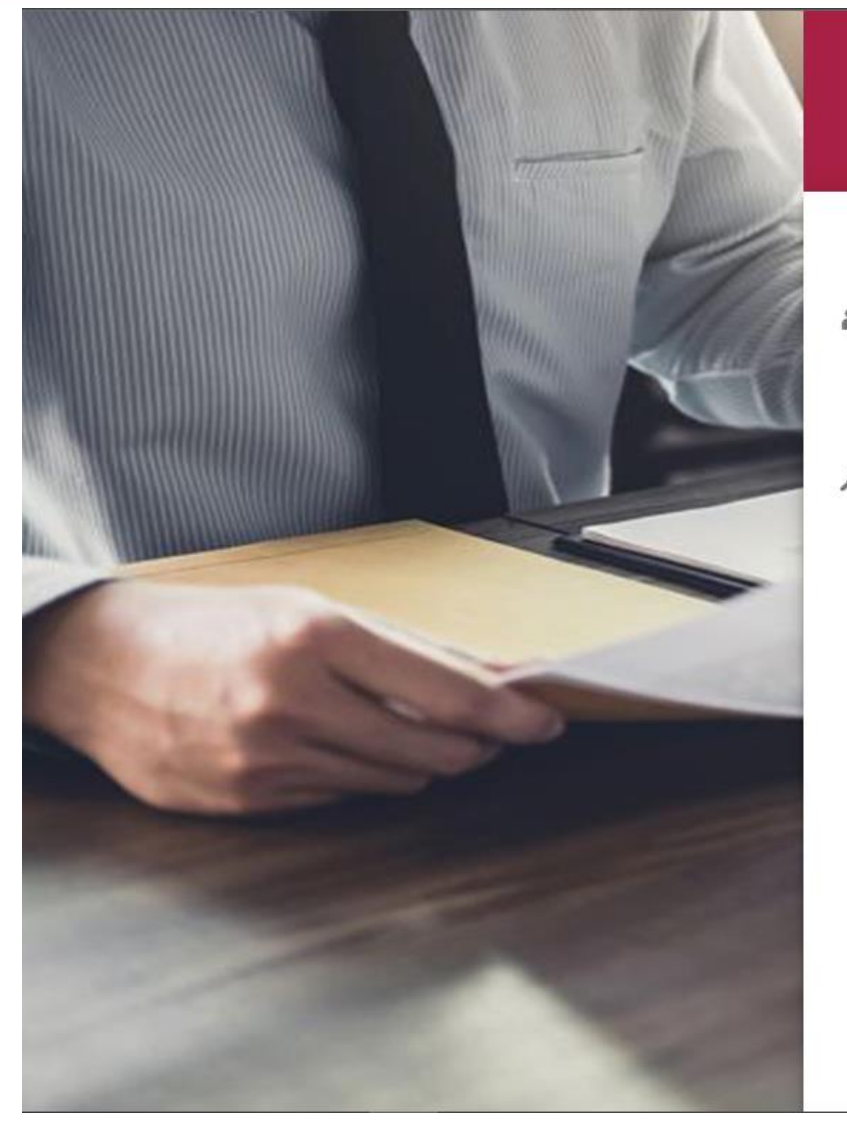

ระบบการยื่นคำขอ ในคดีฟื้นฟูกิจการของลูกหนี้

#### ยินดีต้อนรับ (Welcome)

Username

เลขบัตรประชาชน/เลขหนังสือเดินทาง/เลขนิติบุคคล

Password

เข้าสู่ระบบ (LOGIN)

ลืมรหัสผ่าน (FORGET PASSWORD)

ลงทะเบียน (REGISTER)

แบบประเมินความพึงพอใจ (SATISFACTION QUESTIONNAIRE)

上 ดู่มือการใช้งานสำหรับประชาชน

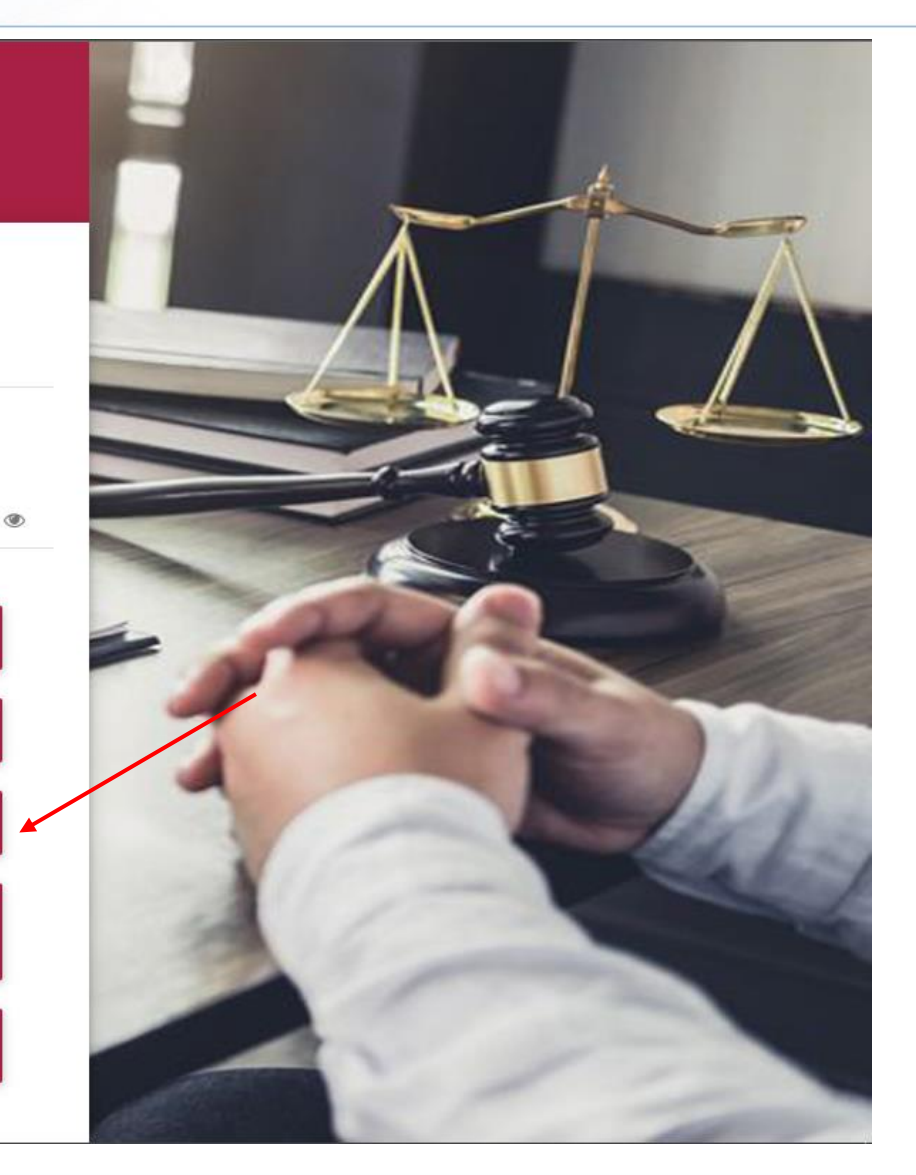

\*หน้าแรกของระบบการยื่นคำขอในคดีฟื้นฟูกิจการของลูกหนี้ของกรมบังคับคดี เว็บไซต์ <u>https://reorg-service.led.go.th/index/</u> \*\*กดลงทะเบียน (Register) เพื่อลงทะเบียนสำหรับการเข้าสู่ระบบระบบการยื่นคำขอในคดีฟื้นฟูกิจการของลูกหนี้ของกรมบังคับคดี

# งั้นตอนการลงทะเบียน

### **DAOL**SEC

| ประเภทบุคคล (Person Type)<br>เลือก (Choose) | <ul> <li>บุคคลธรรมดา (Individual)</li> <li>คถ</li> <li>บัตรประจำตัวประชาชน (National ID</li> </ul>                                           | นะบุคคล (Party) 🔘 นิติบุคคล (Legal ent<br>Card) 🔘 หนังสือเดินทาง (Passport No.        | .)                                |                     |
|---------------------------------------------|----------------------------------------------------------------------------------------------------|---------------------------------------------------------------------------------------|-----------------------------------|---------------------|
| คำนำหน้า<br>(Prefix)(TH)                    | ase choose) × 🔻                                                                                                    |                                                                                       |                                   |                     |
| ชื่อไทย (First<br>name)(TH)                 | ชื่อกลางไทย<br>(Middle<br>name) (TH)                                                                                                    | ชื่อกลาง ไม่ใช่ชื่อเล่น ข้อมูลส่วนนี้ ถ้าท่านไม่มี<br>ชื่อกลาง ไม่ต้องใส่ เว้นว่างไว้ | นามสกุลไทย<br>(Last name)<br>(TH) |                     |
| First name<br>(EN)                          | Middle name<br>(EN)                                                                                                    |                                                                                       | Last name<br>(EN)                 |                     |
| เถขประจำดัวประชาชน (National ID card)       |                                                                                                    |                                                                                       |                                   |                     |
| วันออกบัตร (Date of Issue)                  | วว/ดด/ปปปป (DD/MM/YYY 🛗                                                                                                    | วันหมดอายุ (Date of Expiry)                                                           | วว/ดด/ปปปป (DD/MM/YY)             | 🗌 วันหมดอายุตลอดชีพ |
|                                             | ให้ระบุ ปี พ.ศ. เช่น 30/10/2560                                                                                                    |                                                                                       | ให้ระบุ ปี พ.ศ. เช่น 30/10/2560   |                     |
| เพศ (Gender)                                | 🔘 ชาย (Male) 🛛 หญิง (Female)                                                                                                    |                                                                                       |                                   |                     |
| เกิดวันที่ (Date of Birth)                  | วว/ดด/ปปปป (DD/MM/YYY                                                                                                    |                                                                                       | อายุ (Age) ปี (Years)             |                     |
|                                             | หากไม่ทราบวัน/เดือนเกิด ให้ระบุ 01/01/2520<br>ปีเกิด (If the date of birth is unknown,<br>please indicate 01/01/2520 thai year of<br>birth.) |                                                                                       |                                   |                     |

\* หน้าลงทะเบียน 1 กรอกข้อมูลให้ครบถ้วน

5

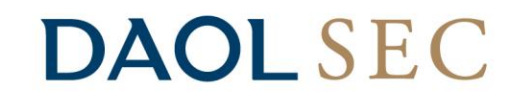

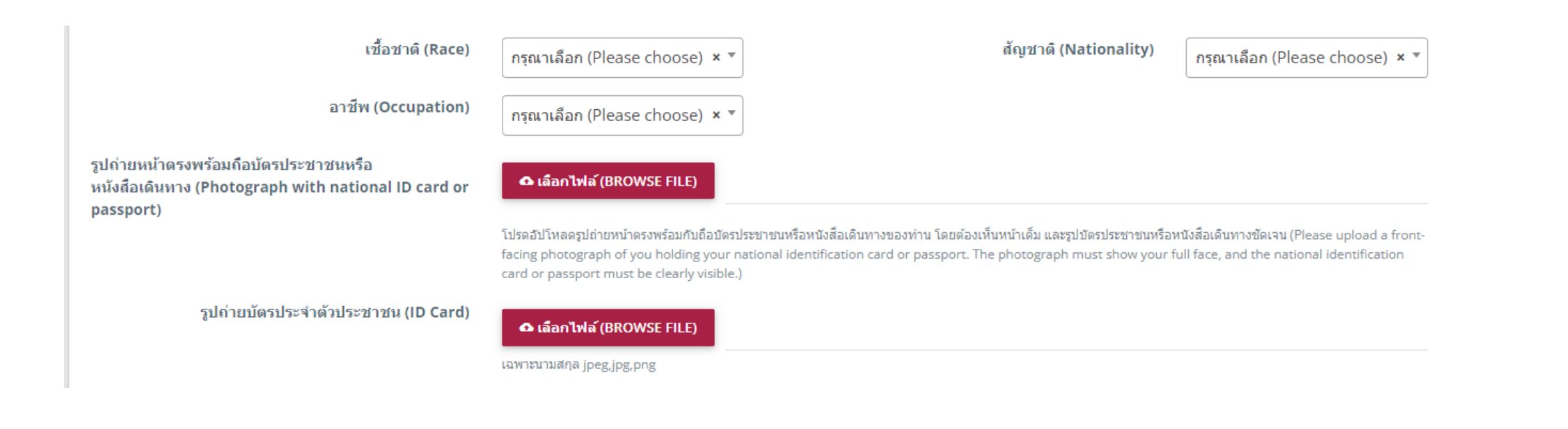

\* หน้าลงทะเบียน 2 กรอกข้อมูลให้ครบถ้วน

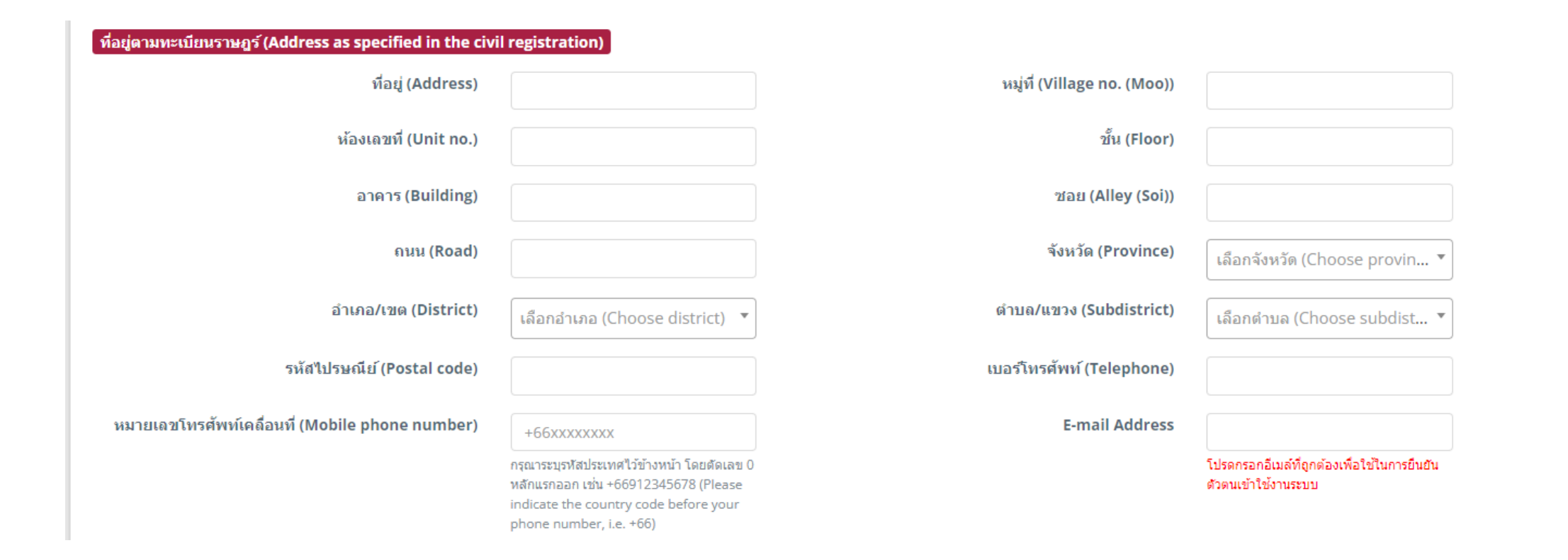

\* หน้าลงทะเบียน 3 กรอกข้อมูลให้ครบถ้วน

**DAOL**SEC

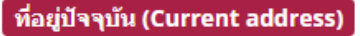

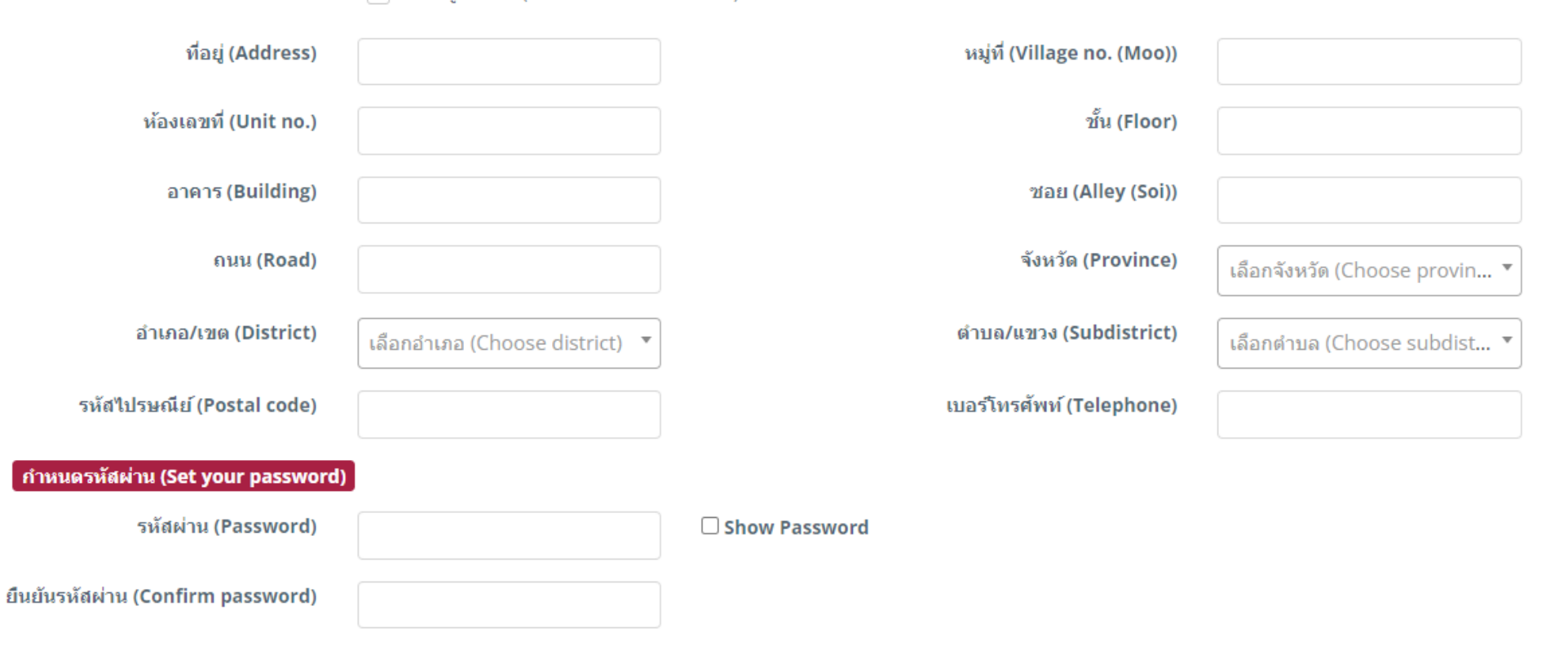

#### 🗌 ใช้ที่อยู่เดียวกัน (Same as address above)

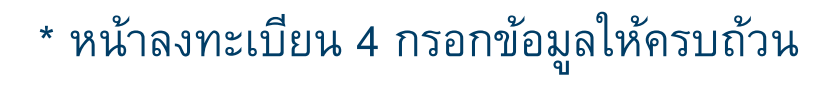

8

🗸 ลงทะเบียน (REGISTER

#### ดำอธิบาย

\*\* Username ระบบจะกำหนดเป็น : เลขประจำตัวประชาชน/ เลขหนังสือเดินทาง/ เลขนิติบุคคล ตามที่ท่านได้กำหนดไว้ในขั้นตอนลง ทะเบียน

Username: National Identification No./ Passport No./ Registered Number of Juristic Person

\*\* Password : ท่านสามารถกำหนดรหัสผ่านได้ไม่เกิน 13 หลัก Password: you can specified your password within 13 digits.

#### คำเดือน

ท่านต้องจดจำ username และ password ในการเข้าใช้งานระบบและกรุณาตรวจสอบภาษาในแป้นพิมพ์ให้ตรงกับรหัสผ่านของท่านก่อน กรอกรหัส

PLEASE BE REMINDED : You must always remember your username and password and PLEASE BEWARE OF your type language before filling the passwords

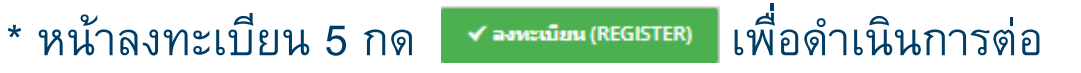

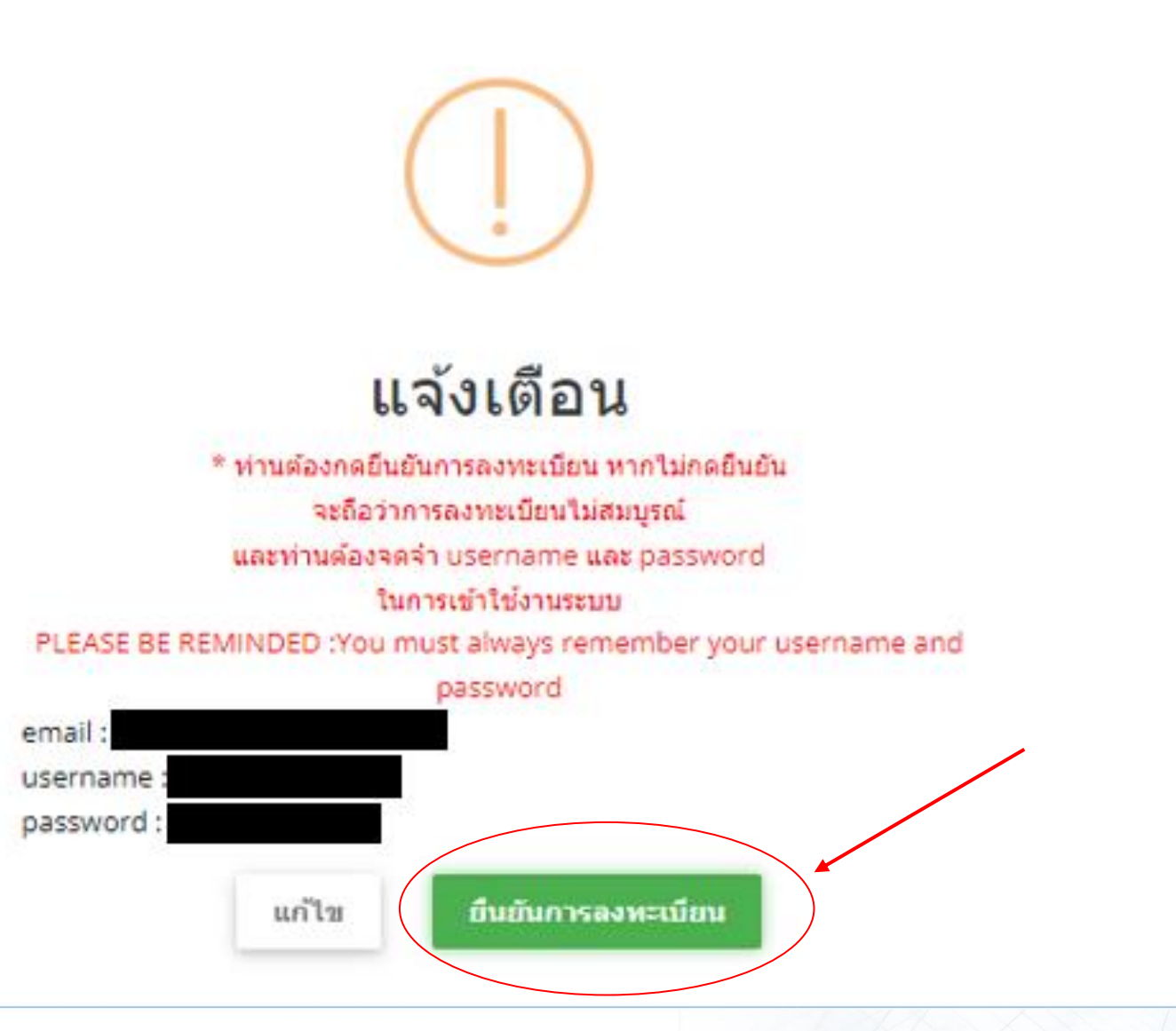

### \*ระบบขึ้นแจ้งเตือนเพื่อกดยืนยันการลงทะเบียน

### ขั้นตอนการกรอกข้อมูล (เข้าสู่ระบบ)

### DAOL SEC

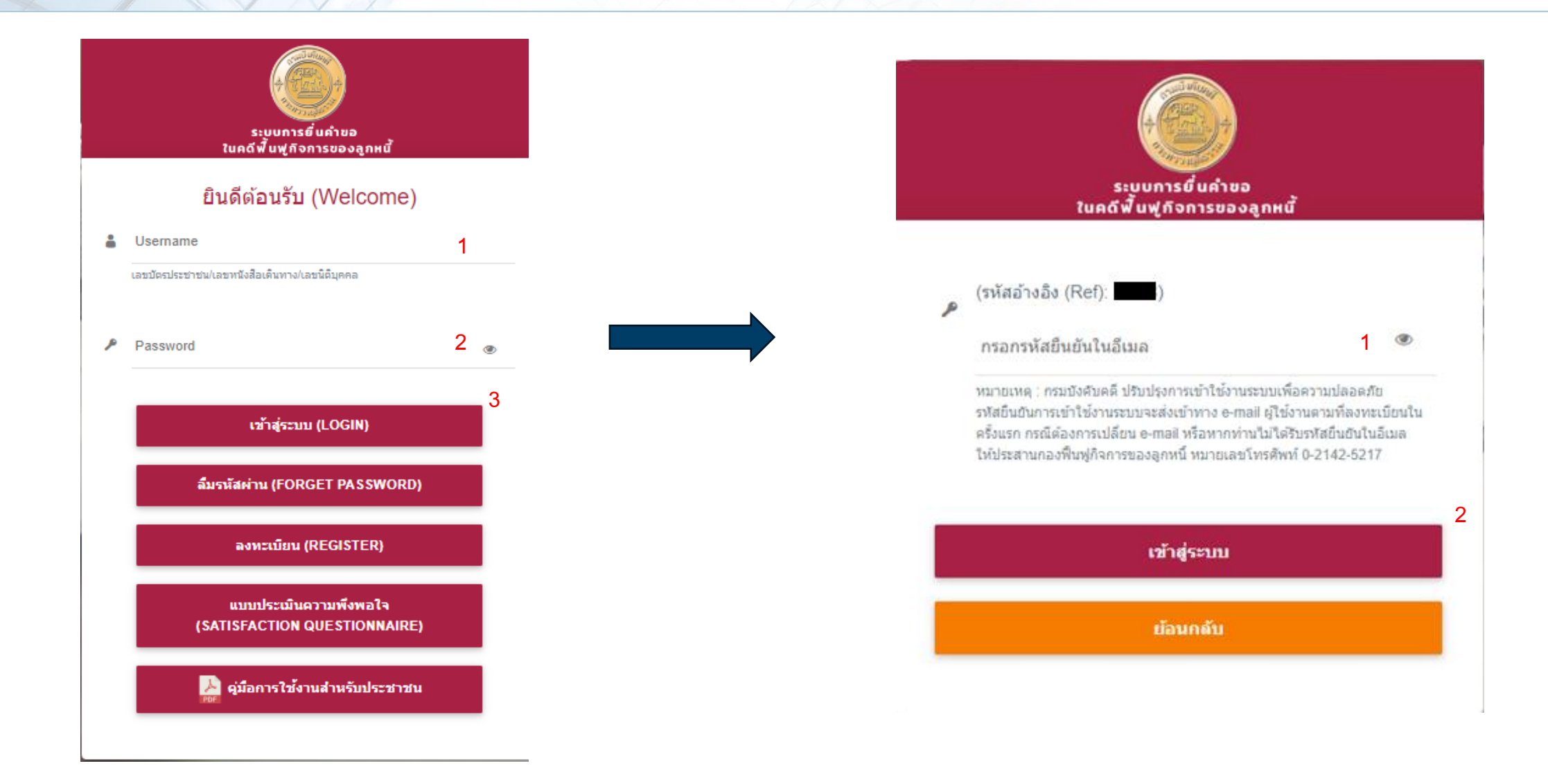

\*เมื่อใส่ Username และ Password แล้วกด "เข้าสู่ระบบ (LOGIN)" ระบบจะขึ้นให้กรอกรหัสยืนยัน โดยกรมบังคับคดีจะส่งอีเมลที่มีรหัสยืนยันไปยังอีเมลที่ได้ลงทะเบียนไว้

## ขั้นตอนการกรอกข้อมูล (เข้าสู่ระบบ)

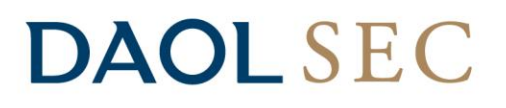

**กรมบังคับคดี - Legal Execution Department** no-reply@led.mail.go.th <u>ผ่าน</u> mailgun.org ถึง ฉัน ▼

กรุณานำรหัสยืนยันไปกรอกในระบบเพื่อเข้าใช้งานระบบ

#### รหัสยืนยัน :

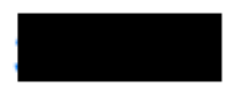

รหัสอ้างอิง (Ref) :

11:29 (0 นาทีที่ผ่านมา) 🛧 🙂 🕤 🚦

### \*ตัวอย่างอีเมลที่มีรหัสยืนยันที่กรมบังคับคดีส่งไปยังอีเมลที่ลงทะเบียนไว้

## ขั้นตอนการกรอกข้อมูล

**DAOL**SEC

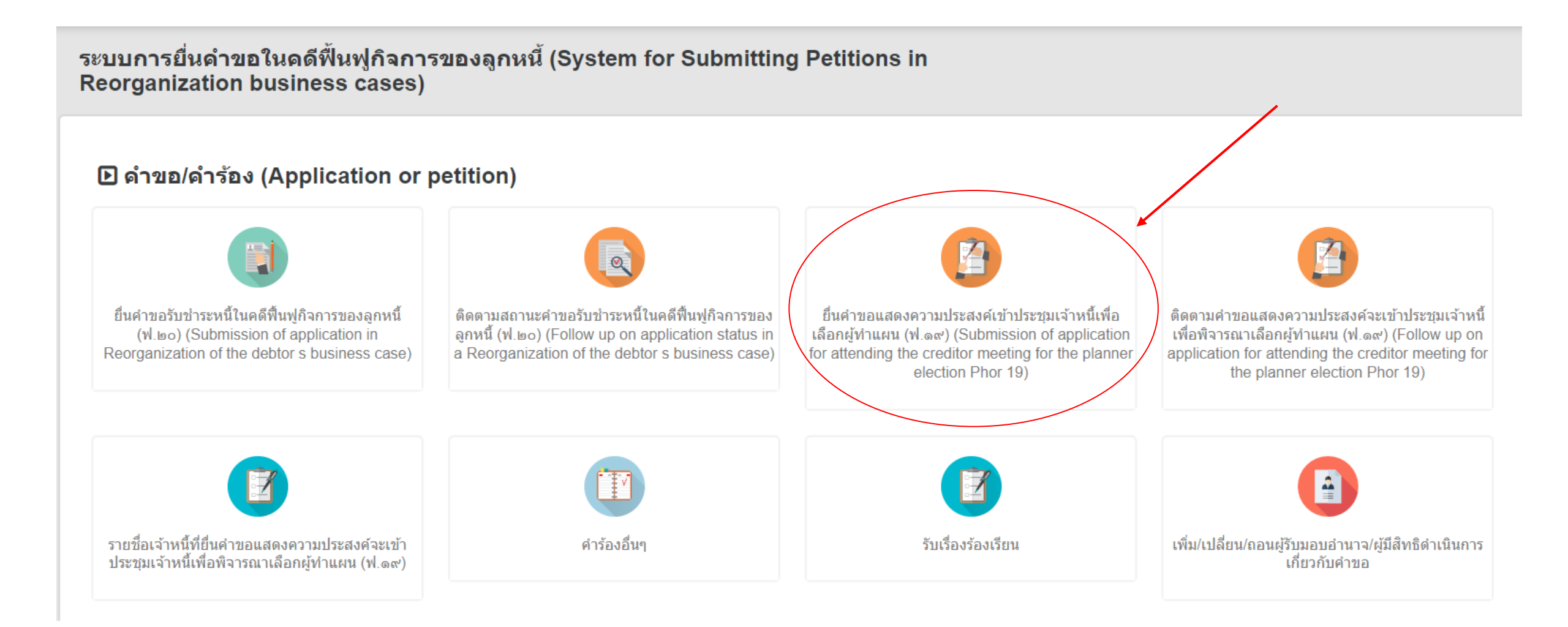

\*เมื่อเข้าสู่ระบบแล้วจะขึ้นหน้าเลือกคำร้องที่ต้องการยื่น โดยสำหรับการยื่นคำขอแสดงความประสงค์เข้าประชุมเจ้าหนี้เพื่อเลือกผู้ทำแผน ฟ.19 กดหัวข้อในวงกลมเพื่อดำเนินการต่อ

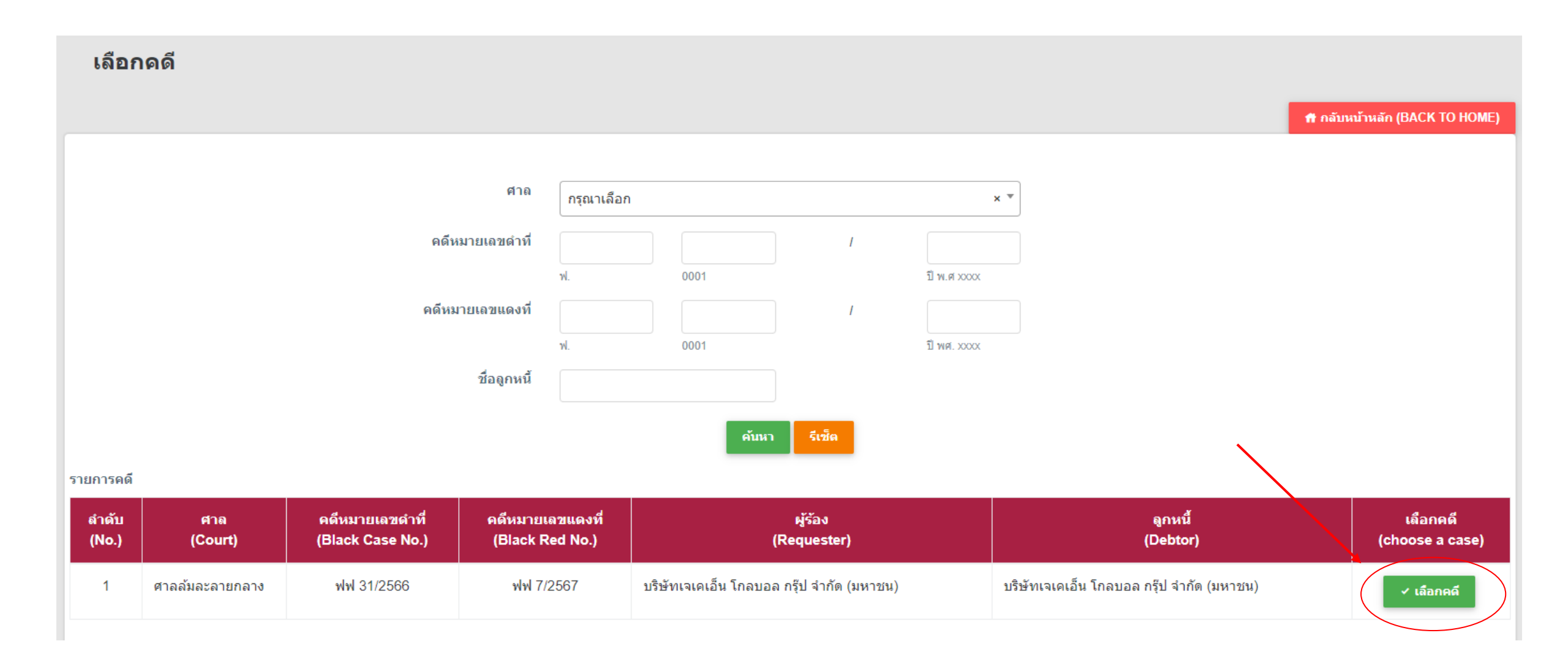

\*เมื่อเข้ามาในหัวข้อยื่นคำขอแสดงความประสงค์เข้าประชุมเจ้าหนี้เพื่อเลือกผู้ทำแผน ฟ.19 จะต้องทำการเลือกคดีและกด 🔽 🖾 🖬 เพื่อดำเนินการต่อ

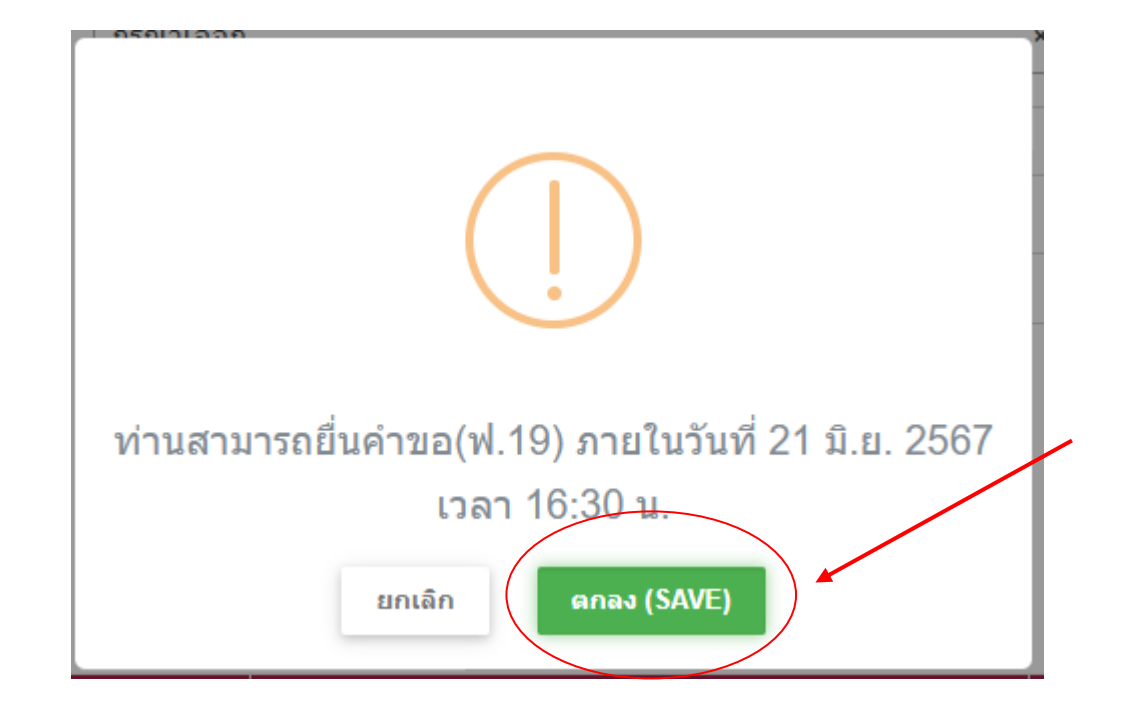

\*เมื่อกดเลือกคดีแล้วระบบจะขึ้นเตือนถึงวันสุดท้ายขอการยื่นคำร้อง กด ดาง (SAVE) เพื่อดำเนินการต่อ

15

## ขั้นตอนการกรอกข้อมูล (เลือกประเภทการยื่นคำขอ)

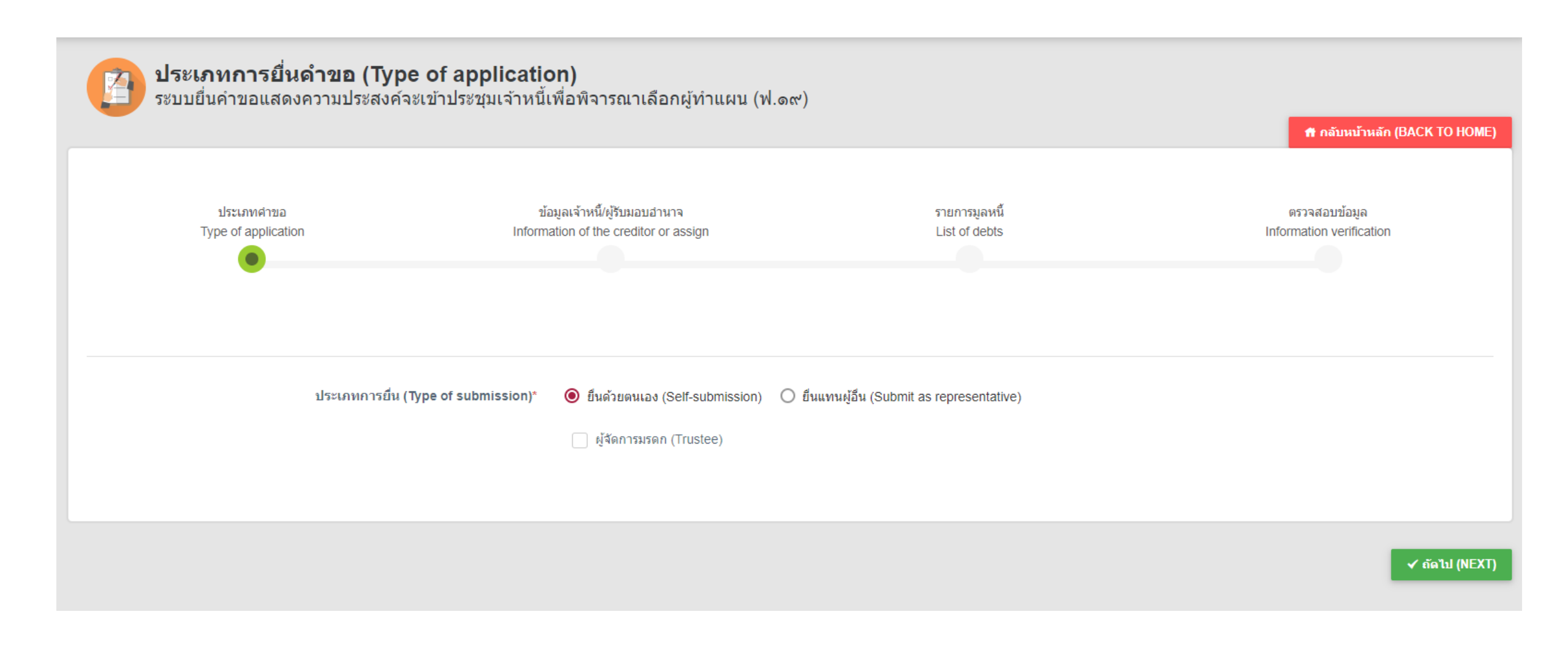

\*เลือกประเภทการยื่นคำร้อง โดยสำหรับการยื่นคำร้องด้วยตนเองตัวอย่างอยู่ในหน้า 18 – 22 และการยื่นแทนผู้อื่น (รับมอบอำนาจ) ตัวอย่างอยู่ในหน้า 23 - 34

16

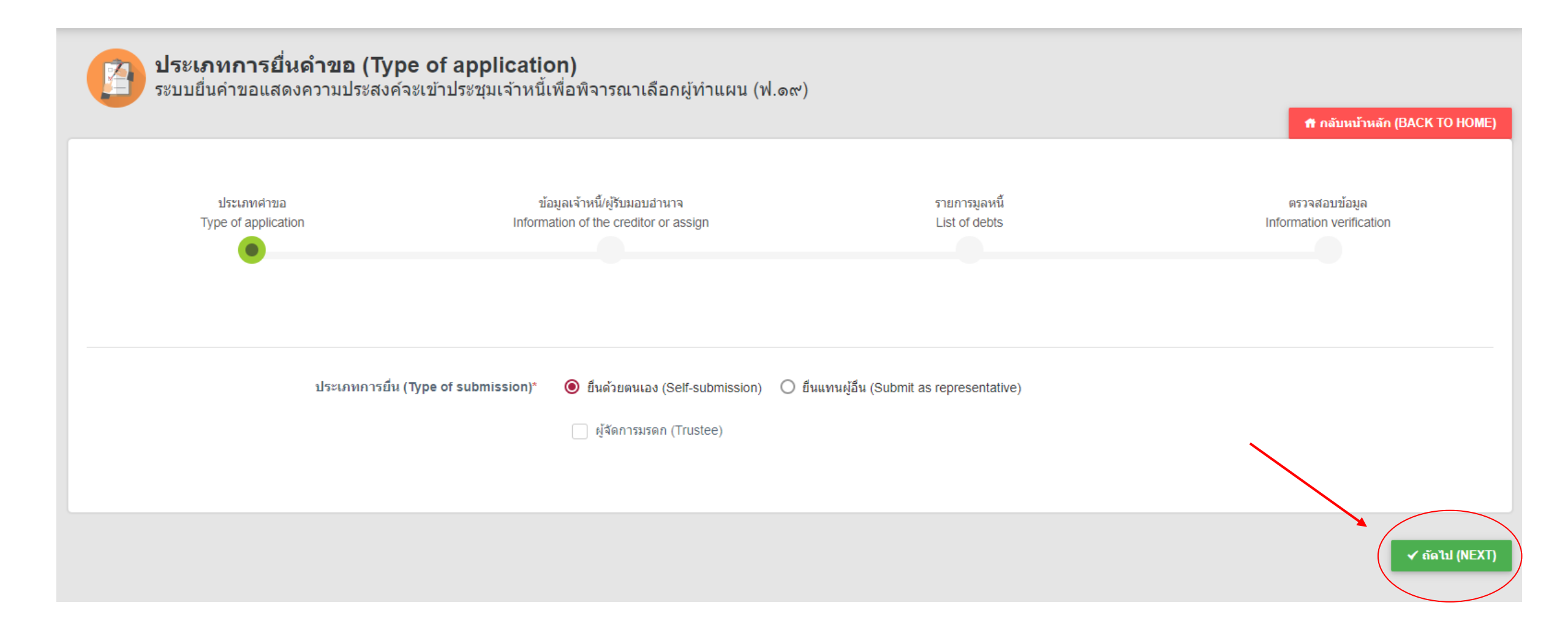

\*เลือกยื่นด้วยตนเอง (Self-submission) และกด <mark>✓ ฒน(№</mark>มา) เพื่อดำเนินการต่อ

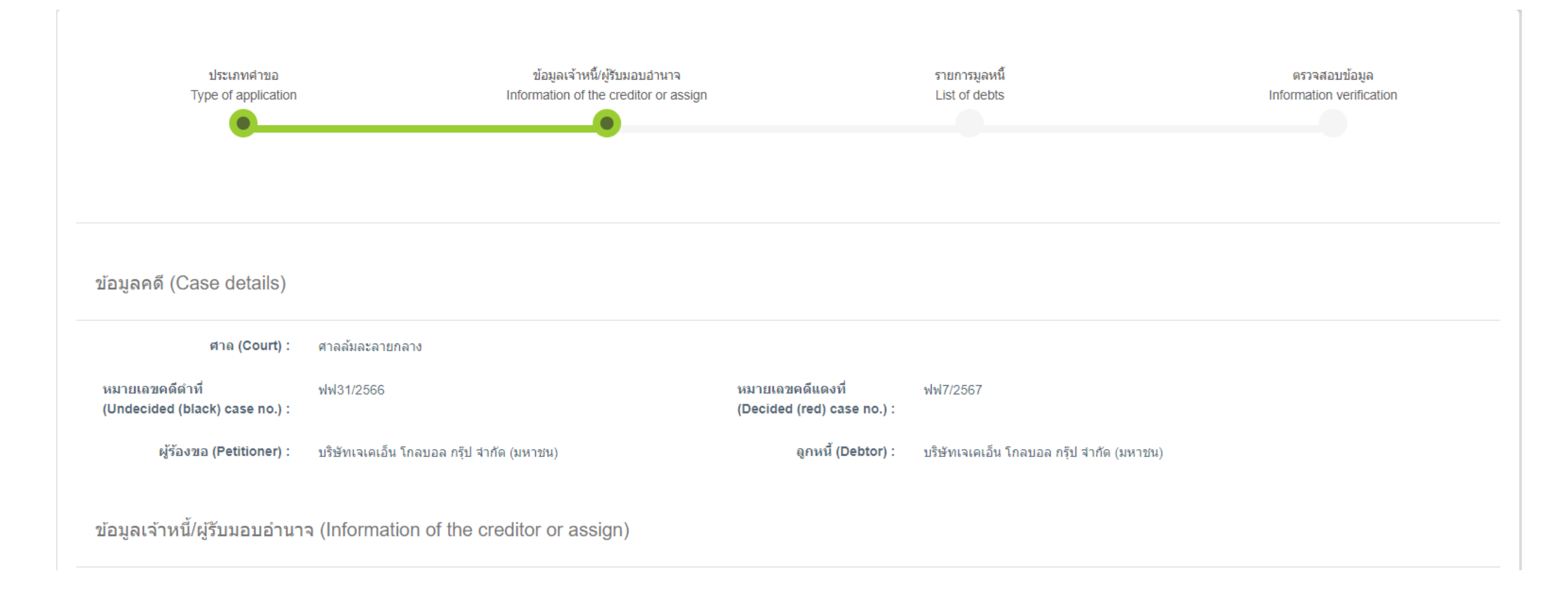

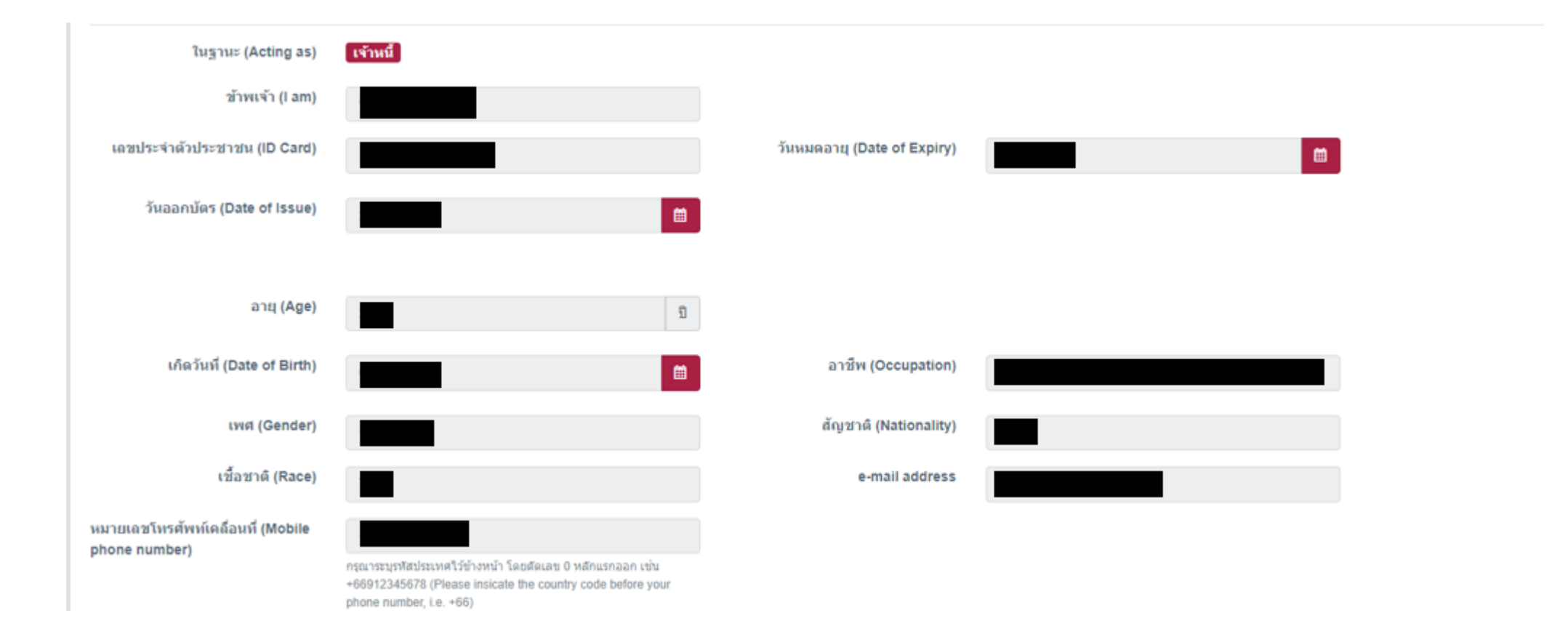

### \*หน้าข้อมูลเจ้าหนี้ 2 โดยข้อมูลระบบดึงมาจากข้อมูลที่ได้ลงทะเบียนไว้

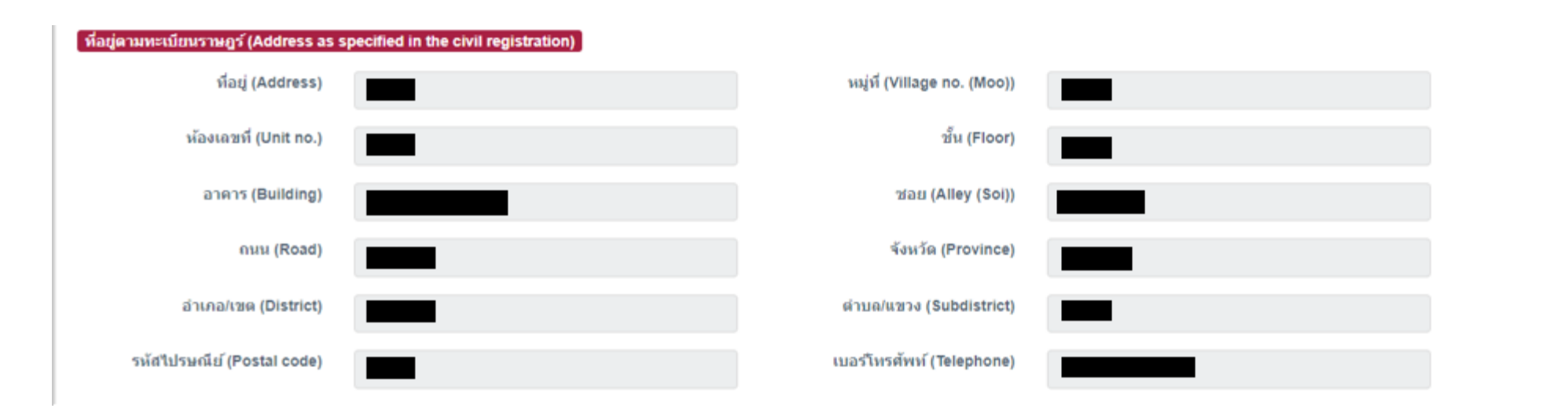

### \*หน้าข้อมูลเจ้าหนี้ 3 โดยข้อมูลระบบดึงมาจากข้อมูลที่ได้ลงทะเบียนไว้

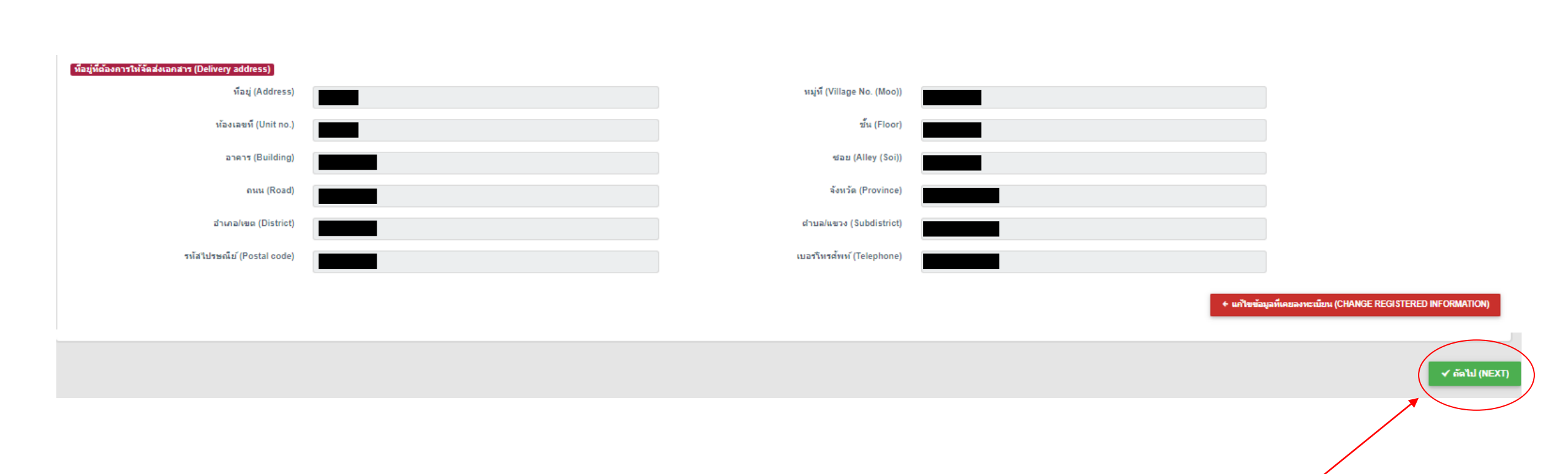

\*หน้าข้อมูลเจ้าหนี้ 4 โดยข้อมูลระบบดึงมาจากข้อมูลที่ได้ลงทะเบียนไว้ โดยสามารถแก้ไขได้โดยกด <mark>+ แก้ษษัณะที่เคยลงหะเมียน (CHANGE REGISTERED INFORMATION)</mark> \*\*กด <mark>< ตาม (NEXT)</mark> เพื่อดำเนินการต่อ

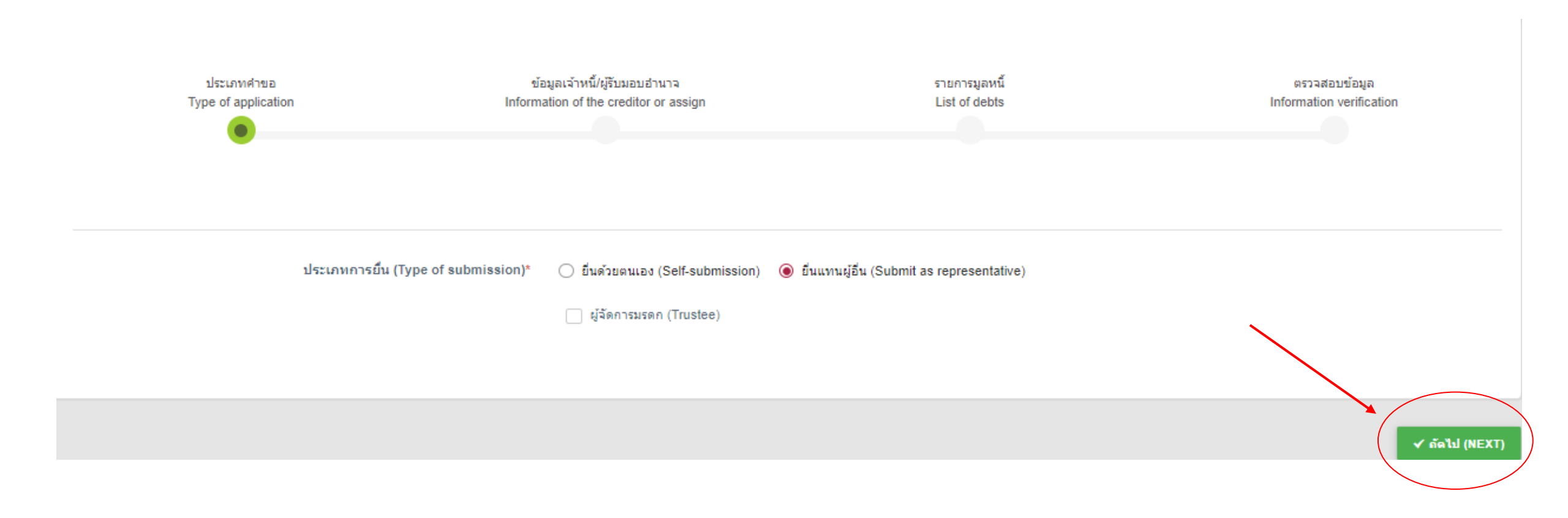

\*เลือกยื่นแทนผู้อื่น (Submission as representative) และกด "ถัดไป (Next)" เพื่อดำเนินการต่อ

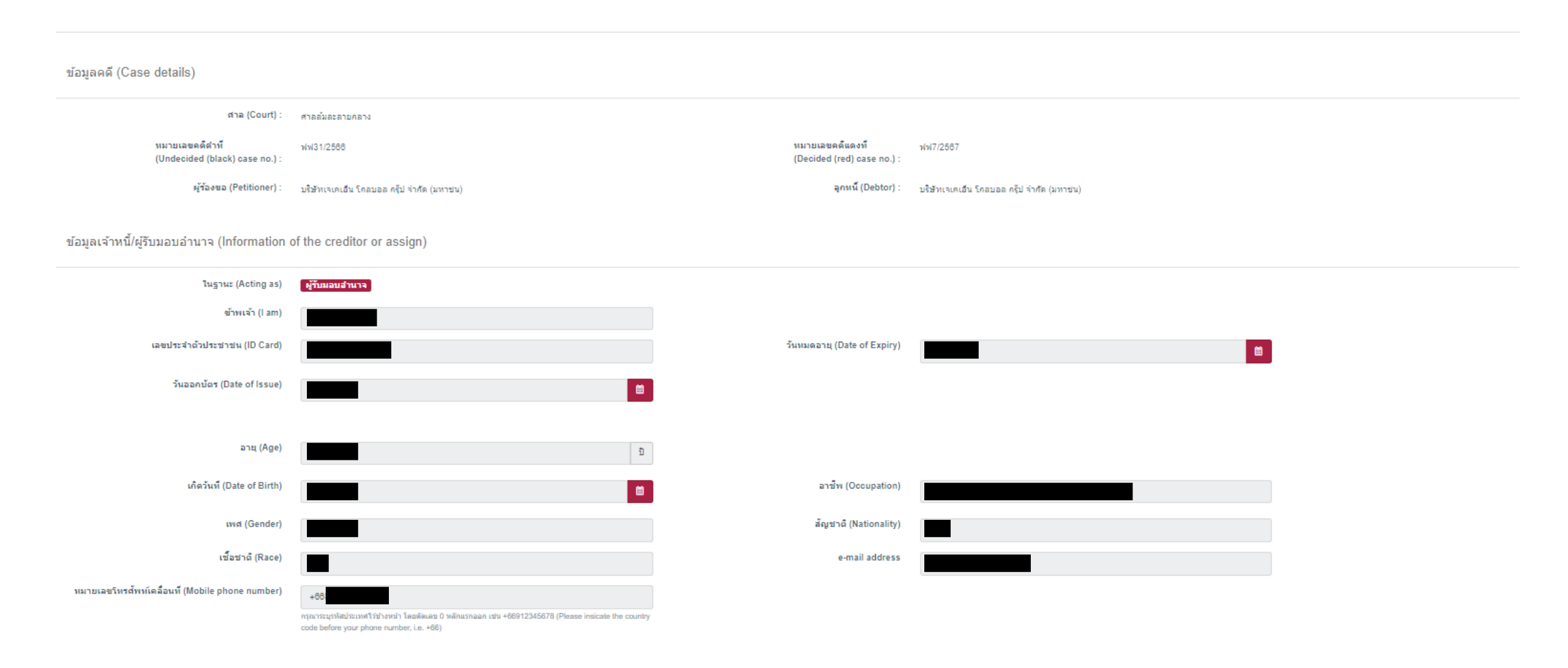

\*หน้าข้อมูลเจ้าหนี้/ผู้รับมอบอำนาจ 1 โดยข้อมูลผู้รับมอบอำนาจระบบดึงมาจากข้อมูลที่ได้ลงทะเบียนไว้

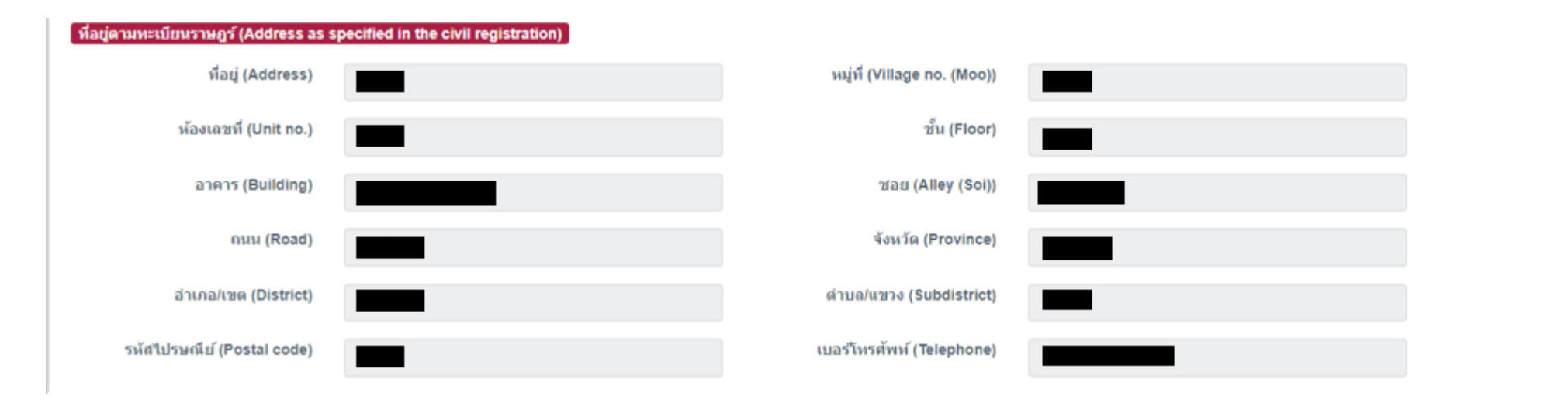

\*หน้าข้อมูลเจ้าหนี้/ผู้รับมอบอำนาจ 2 โดยข้อมูลผู้รับมอบอำนาจระบบดึงมาจากข้อมูลที่ได้ลงทะเบียนไว้

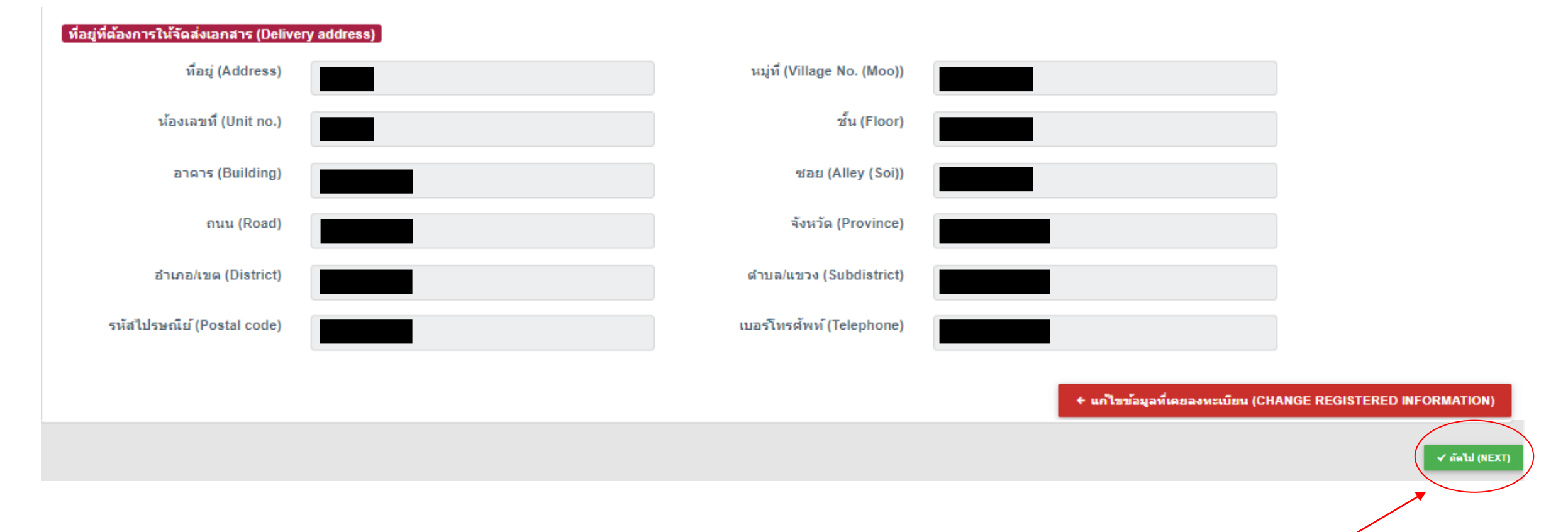

\*หน้าข้อมูลเจ้าหนี้/ผู้รับมอบอำนาจ 3 โดยข้อมูลผู้รับมอบอำนาจระบบดึงมาจากข้อมูลที่ได้ลงทะเบียนไว้ โดยสามารถแก้ไขได้โดยกด **+ แก้เข**้ออุจันคมองทะเบียน (CHANGE REGISTERED INFORMATION)
\*\*กด ✔ แลน (NEXT) เพื่อดำเนินการต่อ

| ข้อมูลค                                          | ดี (Case details)                                                                                                    |                                                                                                  |                                                                                 |                                       |                    |                                      |              |                                         |                          |
|--------------------------------------------------|----------------------------------------------------------------------------------------------------|--------------------------------------------------------------------------------------------------|---------------------------------------------------------------------------------|---------------------------------------|--------------------|--------------------------------------|--------------|-----------------------------------------|--------------------------|
|                                                  | ศาล (Court) :                                                                                                    | ศาลล้มละลายกลาง                                                                                  |                                                                                 |                                       |                    |                                      |              |                                         |                          |
|                                                  | หมายเลขคดีดำที่<br>(Undecided (black) case no.) :                                                                          | ฟฟ31/2566                                                                                        |                                                                                 | หมายเลขคดีแด<br>(Decided (red)        | งที<br>case no.) : | ฟฟ7/2567                             |              |                                         |                          |
|                                                  | ผู้ร้องขอ (Petitioner) :                                                                                                   | บริษัทเจเคเอ็น โกลบอล กรุ๊ป จำกั                                                                 | ัด (มหาชน)                                                                      | ลูกหนึ่                               | (Debtor) :         | บริษัทเจเคเอ็น โกลบอล กรุ๊ป จำกัด (ม | เหาชน)       |                                         |                          |
| รายละเอ่<br><b>ให้ระบุเฉพ</b><br>ข้อมูลเจ้าหนึ่ง | อียดใบมอบอำนาจ (Details<br><mark>มาะชื่อและข้อมูลของ เจ้าหนี้</mark> เ<br><sup>ผู้ม</sup> อบฮานาจ/เจ้าหนี้ (Information of | of the POA)<br>ผู้ <mark>มีสิทธิ์ใด้รับชำระหนี้เท่านั้</mark><br>the creditor(s) who granting th | ั <mark>น (Only specify of creditors)</mark><br>e power of attorney or debtor)* |                                       |                    |                                      |              | <b>+</b> เพิ่มผู้มอบสำนาจ/เจ้าหนี้ (ADD | PERSON GRANTING THE POA) |
| สำดับ<br>(No.)                                   | ประเภทบุคคล (Type of                                                                                                    | person)                                                                                          | บัตรประจำตัวประชาชน/เลขบิติเ                                                    | เคคล/หนังสือเดิบทาง (National ID carc | 1/corporate/       | passport no.)                        | ชื่อเจ้าหนึ่ | (Name of the creditor(s))               |                          |
| * หากมีผู้มอบฮ่า                                 | านาจมากกว่า 1 คน เอกสาร ฟ.19 จะแสดงร                                                                                       | ายละเอียดที่อยู่ของผู้มอบอำนาจคนแระ                                                              | าเท่านั้น                                                                       |                                       |                    |                                      |              |                                         |                          |
|                                                  |                                                                                                    |                                                                                                  |                                                                                 |                                       |                    |                                      |              |                                         |                          |
|                                                  |                                                                                                    |                                                                                                  |                                                                                 |                                       |                    |                                      |              |                                         |                          |
|                                                  |                                                                                                    |                                                                                                  |                                                                                 |                                       |                    |                                      |              |                                         | ิ ✔ กัดไป (NEXT          |
|                                                  |                                                                                                    |                                                                                                  |                                                                                 |                                       |                    |                                      |              |                                         |                          |

\*กิด 🕂 เพิ่มผู้มอบฮานาจ/เจ้าหนี้ (ADD PERSON GRANTING THE POA) 🛛 🖓 อโ

เพื่อใส่ข้อมูลผู้มอบอำนาจและหลักฐานหนังสือมอบอำนาจ

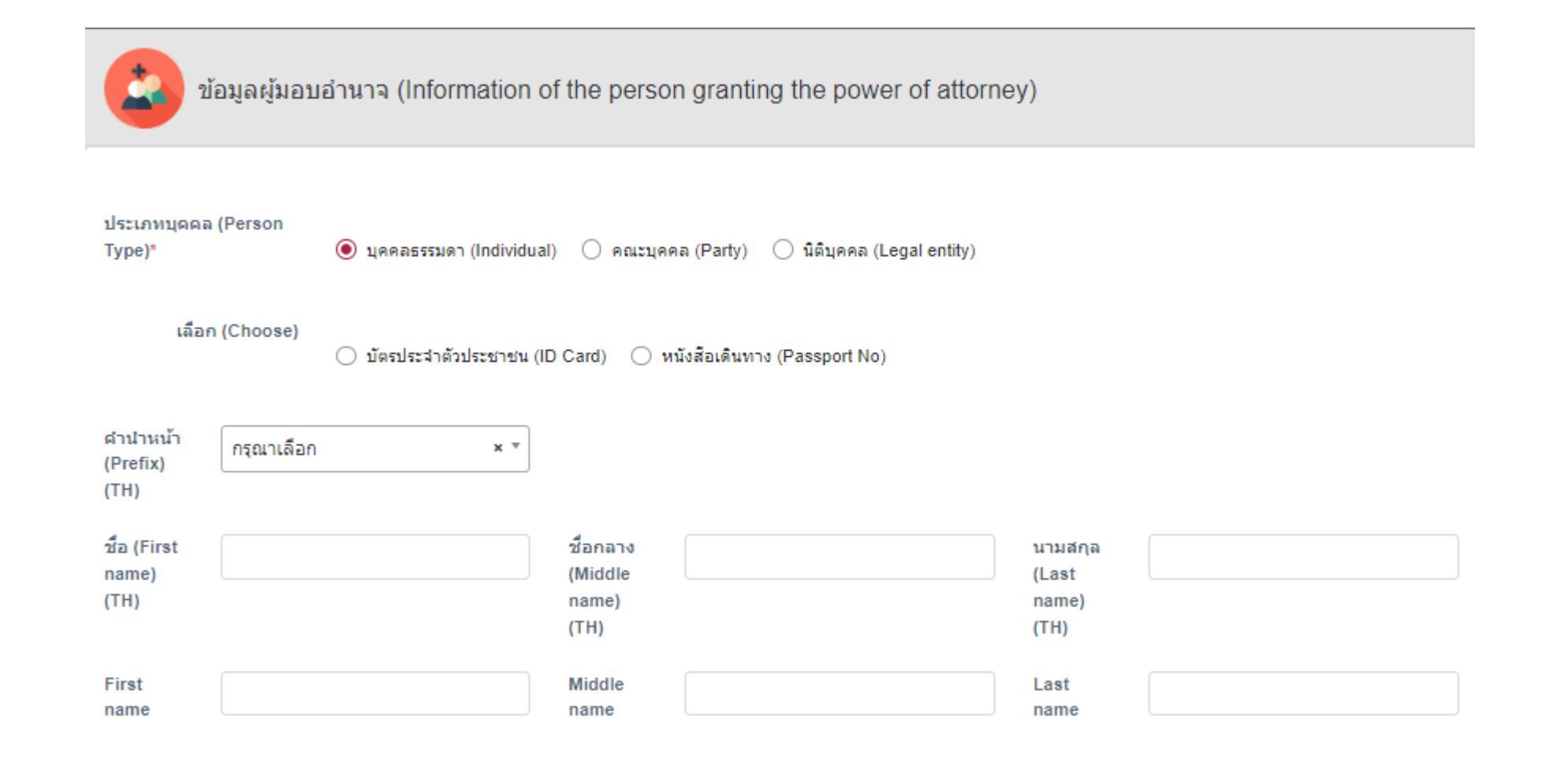

+ เ<del>ง่มผู้ผอมสามาร/เร่าหน้ (ADD PERSON GRANTING THE POA</del>) แล้ว ระบบจะขึ้นหน้าต่างให้ใส่ข้อมูลผู้มอบอำนาจและหลักฐานหนังสือมอบอำนาจ

\*\*กรอกข้อมูลให้ครบถ้วนเพื่อดำเนินการต่อ

\*เมื่อกด

27

### DAOL SEC

| เลขประจำตัวประชาชน<br>(ID Card)                    |                             |                                     |                                |
|----------------------------------------------------|-----------------------------|-------------------------------------|--------------------------------|
| วันออกบัตร (Date of<br>Issue)                      | วว/ดด/ปปปป (DD/MM/YYYY)     | อันหมดอายุ (Date of<br>Expiry)      | วว/ดด/ปปปป (DD/MM/YYYY) 🛗      |
| เลขหนังสือเดินทาง<br>(Passport)                    |                             | รหัสประเทศ (Country<br>Code)        | i.e. THA                       |
| ออกให้เมื่อวันที่ (Date of<br>Issue)               | วว/ดด/ปปปป (DD/MM/YYYY)     | ื่มหมดอายุ (Date of<br>Expiry)      | วว/ดด/ปปปป (DD/MM/YYYY) 🛗      |
| ใบอนุญาตทำงานใน<br>ประเทศ (Foreign work<br>permit) |                             |                                     |                                |
| ออกให้เมื่อวันที่ (Date of<br>Issue)               | วว/ดด/ปปปป (DD/MM/YYYY)     | ื่ ี ⊐ันหมดอายุ (Date of<br>Expiry) | วว/ดด/ปปปป (DD/MM/YYYY) 🛗      |
| เกิดวันที่ (Date of Birth)                         |                             | 🛗 อายุ (Age)                        | ปี (Year)                      |
| เชื้อชาติ (Race)                                   | กรุณาเลือก (Please choose)  | × ▼ สัญชาติ (Nationality)           | กรุณาเลือก (Please choose) × * |
| เพศ (Gender)                                       | 🔿 ชาย (Male) 🔿 หญิง (Female | )                                   |                                |

\*กรอกข้อมูลผู้มอบอำนาจให้ครบถ้วน

28

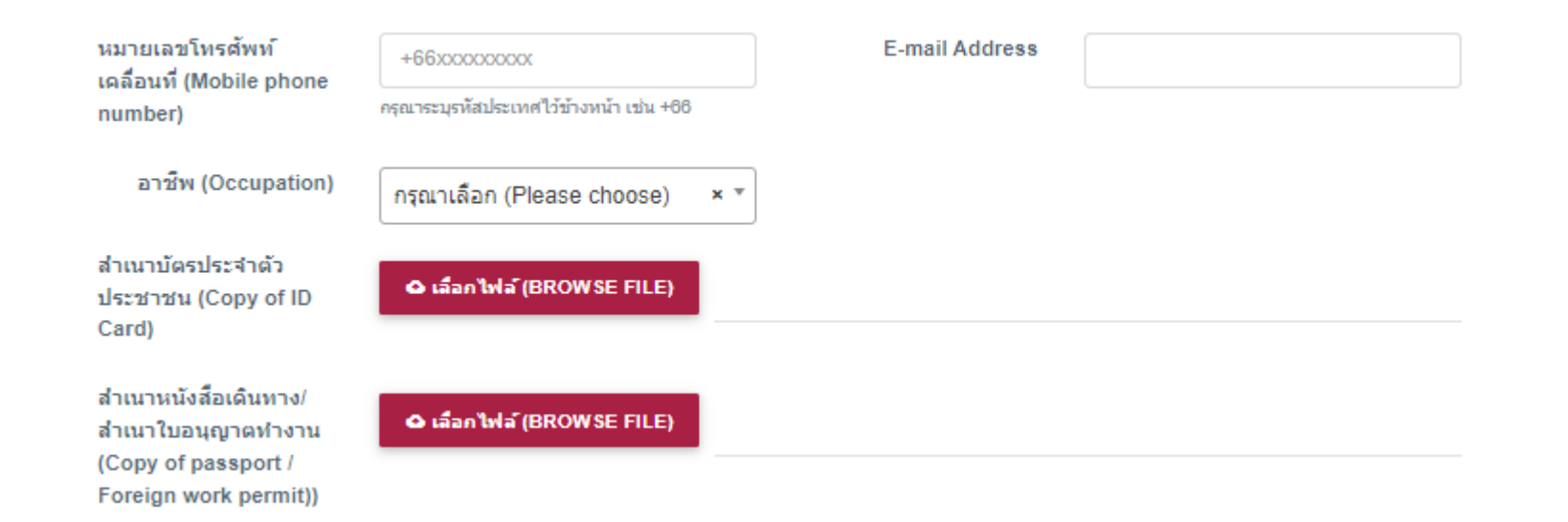

#### ที่อยู่ตามทะเบียนราษฎร์ (Address as specified in the civil registration) หมู่ที่ (Village no. พื่อยู่ (Address) (Moo)) ห้องเลขที่ (Unit no.) ชั้น (Floor) ชอย (Alley (Soi)) อาคาร (Building) ถนน (Road) จังหวัด (Province) เลือกจังหวัด (Choose province) อำเภอ/เขต (District) ต่าบล/แขวง เลือกอำเภอ (Choose district) เลือกตำบล (Choose subdistrict) Ŧ (Subdistrict) รหัสไปรษณีย์ (Postal เบอร์โทรศัพท์ (Telephone) code)

30

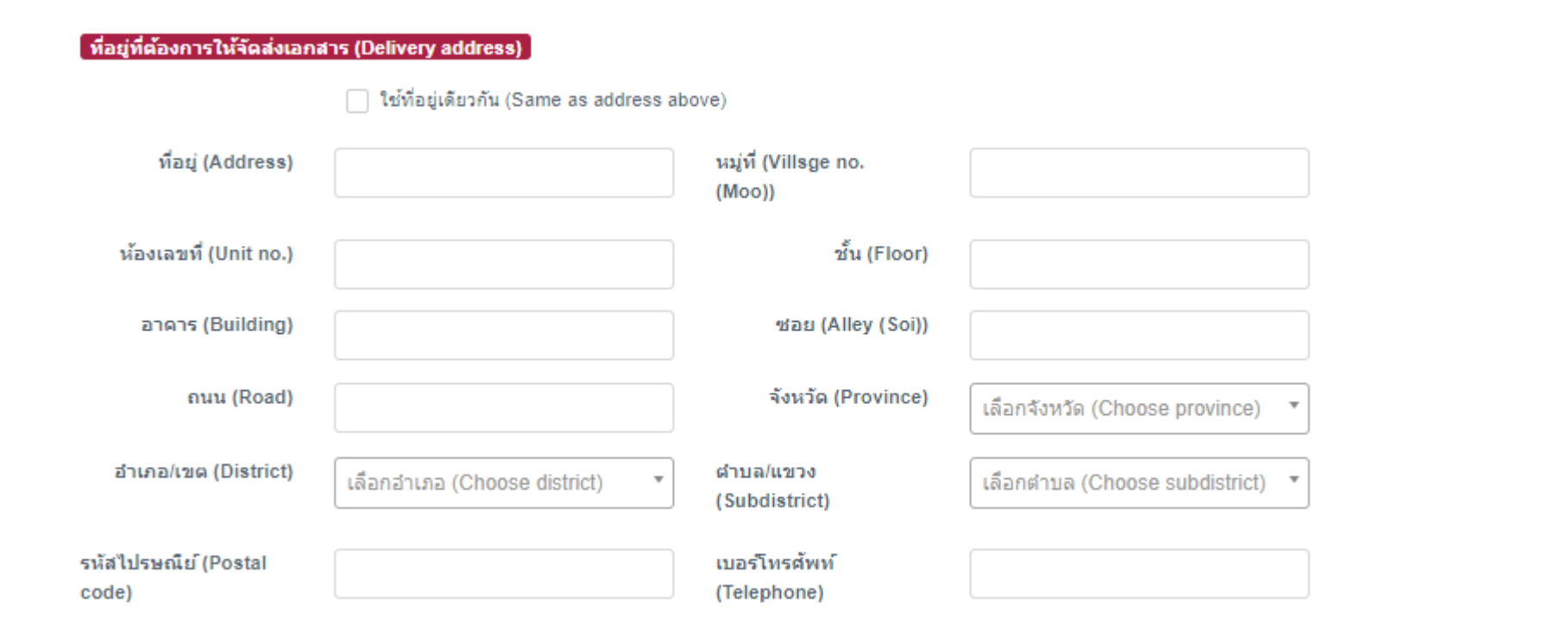

31

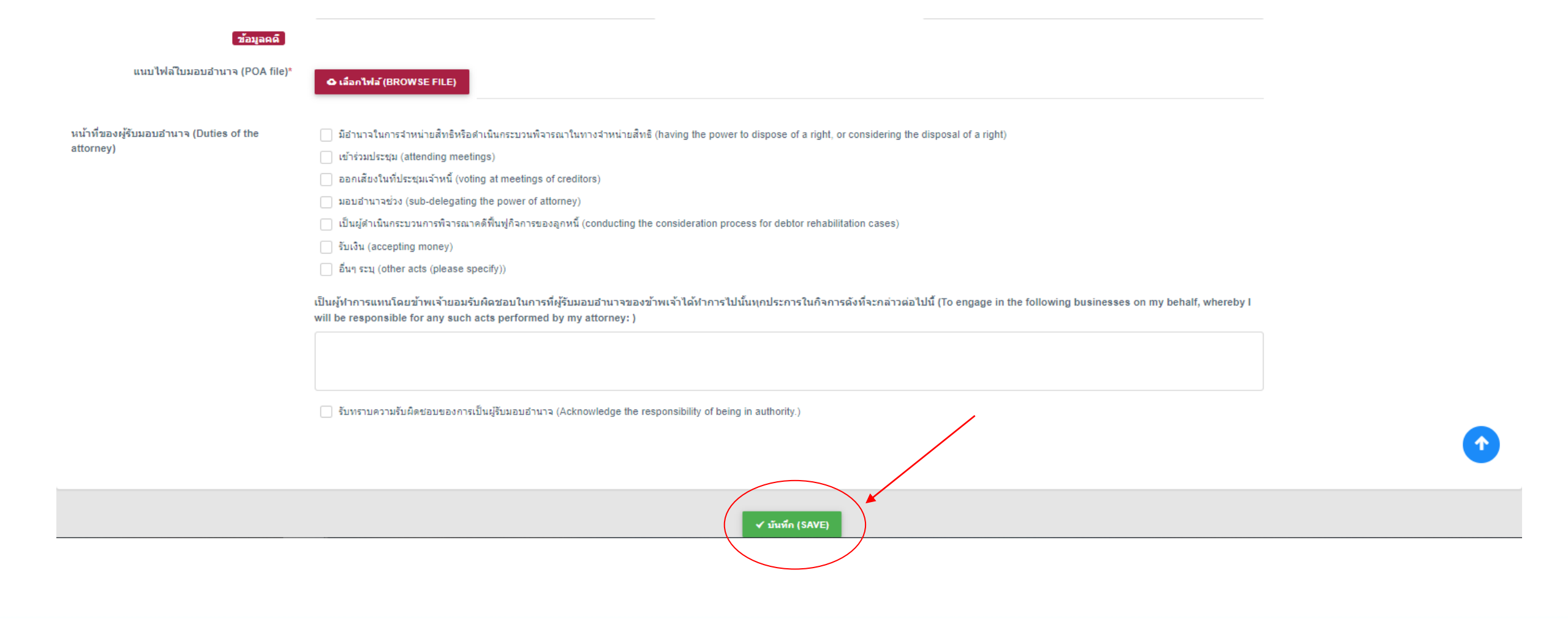

**DAOL** SEC

\*กรอกข้อมูลให้ครบถ้วน และกด 🗸 มันทึก (SAVE) เพื่อดำเนินการต่อ

#### ้ให้ระบุเฉพาะชื่อและข้อมูลของ เจ้าหนี้ ผู้มีสิทธิ์ใด้รับชำระหนี้เท่านั้น (Only specify of creditors)

| ข้อมูลเจ้าหนี้ผู้ม | เอบอำนาจ/เจ้าหนี้ (Information of the creditor(s) ง | 🕂 เพิ่มผู้มอบสานาจ/เจ้าหนึ่                                                               | (ADD PERSON GRANTING THE POA)          |                         |
|--------------------|-----------------------------------------------------|-------------------------------------------------------------------------------------------|----------------------------------------|-------------------------|
| สำดับ<br>(No.)     | ประเภทบุดคล (Type of person)                        | บัตรประจำตัวประชาชน/เลขนิติบุคคล/หนังสือเดินทาง (National ID card/corporate/passport no.) | ชื่อเจ้าหนี้ (Name of the creditor(s)) |                         |
| 1                  | บุคคลธรรมดา (Individual)                            |                                                                                           |                                        | Q ดุรายอะเลียด (DETAIL) |

.\* นากมีผู้มอบอำนาจมากกว่า 1 คน เอกสาร ฟ.19 จะแสดงรายละเอียดที่อยู่ของผู้มอบอำนาจคนแรกเท่านั้น

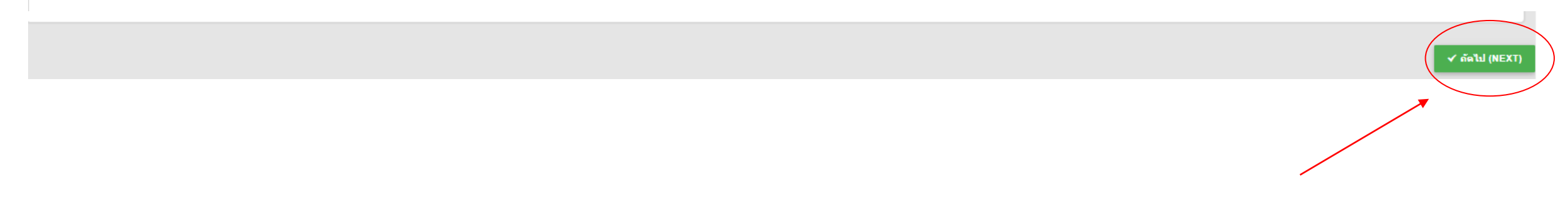

\*ระบบจะขึ้นข้อมูลผู้มอบอำนาจให้ตรวจสอบ และกด 🗸 🖦 🛯 เพื่อดำเนินการต่อ

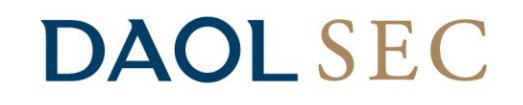

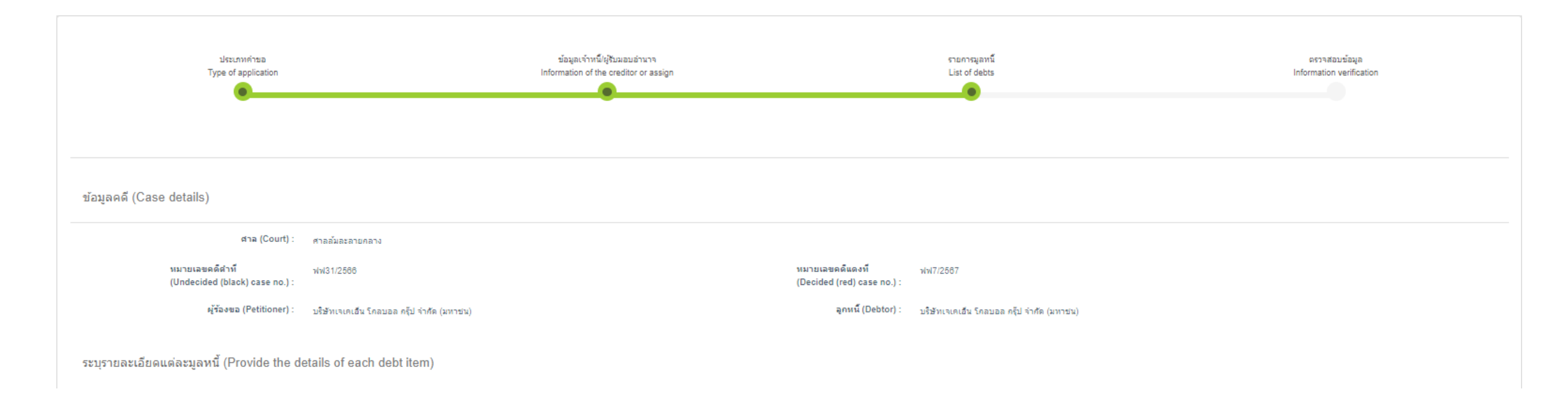

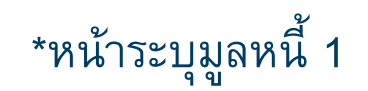

### DAOL SEC

ระบุรายละเอียดแต่ละมูลหนี้ (Provide the details of each debt item)

#### ี่ดำแนะนำในการกรอก (Instructions)

- ช่องต้นเงินให้ระบุจำนวนต้นเงินที่ค้างชำระ
- ช่องอัตราดอกเบี้ยให้ระบุอัตราดอกเบี้ยที่ใช้ในการคำนวณ เช่น 15% ต่อปี หากมีหลายอัตราให้ระบุช่วงระยะเวลาการคำนวณให้ชัดเจน
- ช่องระยะเวลาการคำนวณดอกเบี้ยให้ระบุวันที่คำนวณว่า จากวันที่เท่าใด (การคำนวณดอกเบี้ยให้คำนวณถึงวันที่ศาลมิศาสั่งให้ฟื้นฟูกิจการ)
- ช่องหมายเหตุ เช่น กรณีมีการชำระหนี้บางส่วนให้ระบุว่า เมื่อใด จำนวนเท่าใด หรือมีเหตุอันใด
- หากแต่ละช่องเขียน หรือพิมพ์ไม่พอให้ระบุในช่องว่า "ปรากฏตามเอกสารแนบท้าย" และเพิ่มเอกสารแนบท้ายประกอบมาก็ได้
- In the "Principal" box, indicate the amount of outstanding principal.
- In the "Interest rate" box, indicate the applicable interest rate, such as 15 percentage per annum. If there are multiple interest rates, please also clarify and indicate the calculation period.
- In the "Interest calculation period" box, indicate the date starting on which the interest is calculated. Interest will be calculated until the date of the court's order for rehabilitation.
- The "Remarks" box is for information such as partial debt repayment, indicating when, how much, and for what reason the repayment is made.
- If the provided space is insufficient, you may indicate "see the attachment," and attach your documents.

| เลือกประเภทมูลหนี้*                   | มูลหนี้หุ้นภู้                 | x *                |
|---------------------------------------|--------------------------------|--------------------|
| การคิดดอกเบี้ย*                       | มีดอกเบี้ย     วันที่เริ่มคิดถ | ดอกเบี้ยคงค้าง     |
| วันที่ผิดนัด (วันที่เริ่มคิดดอกเบี้ย) | วว/ดด/ปปปป                     | ระบรายละเอียดหันกั |
| รายละเอียดหนึ่                        |                                |                    |
|                                       |                                |                    |

### \*หน้าระบุมูลหนี้ 2 กรอกรายละเอียดมูลหนี้ให้ครบถ้วน โดยในส่วนวันที่ผิดนัดให้ใส่วันที่เริ่มคิดดอกเบี้ยคงค้าง

วันที่เริ่มคิดดอกเบี้ย (the date on which interest charge will commence) คือ วันที่เริ่มคิดดอกเบี้ยได้ตามสัญญาหรือวันที่ผิดนัดถึงวันที่ศาลมีคำสั่งให้ฟื้นฟูกิจการ (Date that the creditor is entitled to interest or the defaulted date until the date the business reorganization order is granted.)

×

| ต้นเงินค้างช่   | นั้นเงินค้างชำระ (Principal outstanding)       |                        |                                                                        |                                                                              |                                             |                                         |                             |               |  |  |  |  |
|-----------------|------------------------------------------------|------------------------|------------------------------------------------------------------------|------------------------------------------------------------------------------|---------------------------------------------|-----------------------------------------|-----------------------------|---------------|--|--|--|--|
| รายการ<br>(No.) | ตับเงินที่ค้างช่าระ<br>(Principal outstanding) | สกุลเงิน<br>(Currency) | อัดราดอกเบี้ย<br>ร้อยละต่อปี<br>(Interest rate (percent per<br>annum)) | ระยะเวลาการคำนวณดอกเบี้ย<br>ตั้งแต่<br>(Interest calculation period<br>from) | ถึงวันที่ศาลสั่ง<br>ฟื้นฟูกิจการ<br>(Until) | ่ จำนวนดอกเบี้ย<br>(Amount of interest) | נגר <del>ז</del><br>(Total) |               |  |  |  |  |
| 1               | 1                                              | บาท (THB) 2 × *        | 3                                                                      | 4                                                                            | 23/04/2567                                  | 5                                       | 6                           | 🗑 nu (DELETE) |  |  |  |  |

#### การกรอกรายละเอียดต้นเงินค้างชำระ (Principal outstanding)

้หมายเหตุ ในกรณีผู้ถือหุ้นกู้ลงทุนหลายรุ่น ขั้นตอนนี้ให้ดำเนินการทีละรุ่นหุ้นกู้ โดยผู้ถือหุ้นกู้กรอกข้อมูล 1 รายการต่อ 1 ใบหุ้นกู้

- 1. ต้นเงินที่ค้างชำระ : ระบุยอดเงินต้นต่อ 1 ใบหุ้นกู้ (ดูได้จากใบหุ้นกู้ ตัวอย่างหน้า 39)
- 2. สกุลเงิน : เลือกสกุลเงินบาท (THB)
- 3. อัตราดอกเบี้ยร้อยละต่อปี : ระบุอัตราดอกเบี้ยผิดนัดอัตราเดียว (ไม่ต้องระบุอัตราดอกเบี้ยคงค้าง)
- 4. ระยะเวลาการคำนวณดอกเบี้ยตั้งแต่ : ระบุวันที่เริ่มคิด<u>ดอกเบี้ยคงค้าง</u>อัตราเดียว
- 5. จำนวนดอกเบี้ย : ระบุยอดดอกเบี้ยรวม = ยอดดอกเบี้ยคงค้าง + ยอดดอกเบี้ยผิดนัด
- 6. รวม : ระบบจะรวมต้นเงินและดอกเบี้ยให้โดยอัตโนมัติ

>>> หากมีหุ้นกู้มากกว่า 1 ใบต่อรุ่น กด 🕇 ตันเงินค้างช่าระ (PRINCIPAL OUTSTANDING) เพื่อเพิ่มรายการสำหรับกรอกข้อมูลหุ้นกู้ใบอื่น (ในรุ่นเดียวกัน)

\*หากมีหุ้นกู้มากกว่า 1 รุ่น ให้ดำเนินการที่ละรุ่นจนจบขั้นตอน และเริ่มทำขั้นตอนนี้อีกครั้ง โปรดดูตัวอย่างหน้า 40

### **DAOL**SEC

| ใบหุ้นกู้ชนิดระบุชื่อผู้ถือ ประเภทไม่ด้อยสิทธิ                | ) ไม่มีประกัน และมีผู้แทนผู้ถือหุ้นกู้                                                                 |                                               | 14 million (1997)                                                |                                | เลขที่ทะเบียนบริษัท                   |                             | 0107559000303                      |        |
|---------------------------------------------------------------|----------------------------------------------------------------------------------------------------|-----------------------------------------------|------------------------------------------------------------------|--------------------------------|---------------------------------------|-----------------------------|------------------------------------|--------|
| Unsubordinated and Unsecured Deben                            | tures with Debentureholders'                                                                           |                                               | GLOBAL                                                           |                                | Company Registration                  | n No.                       | 0107559000303                      |        |
| Representative in the Name-Registered                         | Certificate                                                                                            |                                               | GROUP                                                            |                                | จดทะเบียบเบื่อกับที่                  |                             | 21 มีกมายม 2550                    |        |
|                                                               | Certificate                                                                                            | USUN IVI                                      | libu ineubei neu onna (umbu)                                     |                                |                                       |                             | 21 NEIN 1010 2000                  |        |
| ชาระคาหุนกูเตมมูลคาแลว / Fully Paid Up                        |                                                                                                    |                                               | a material of balan                                              |                                | Registered on                         |                             | 21 June 2016                       |        |
|                                                               |                                                                                                    | บริษัท เจเคเอ็น                               | โกลบอล กรุ๊ป จำกัด (มหาชน)                                       |                                |                                       |                             |                                    |        |
|                                                               |                                                                                                    | JKN GLOBAL GRO                                | UP PUBLIC COMPANY LIMITED                                        |                                |                                       |                             |                                    |        |
| ນ້ຳເວົ້າເຮົານັ້ນ ເອເ                                          | อเอ็บ โกอบออ กรับ อำกัด (บ                                                                             | หาสม) ครั้งที่                                | กำหนดไก่กลมปี พ.ศ. 🗖 ซึ่งย้อ                                     | อกนับกับสิทธิไก่               | กลมห้มก้ก่อมกับคร                     | າເກົ່າສາເລາະ້າເກັ           | ř                                  |        |
| សុំសំរៀងអាវីមិស ដែរ                                           |                                                                                                    |                                               |                                                                  | រកាស់ទោទមារកខា                 | ถยนพุ่มถู่แยน เม่าง เพ่าง             | <u> </u>                    |                                    |        |
| THE DEBENTURES OF JKN GLOB                                    | AL GROUP PUBLIC COMPANY                                                                                | LIMITED NO. Due B.E                           | WHICH THE ISSUER HAS THE                                         | RIGHT TO REDEE                 | M THE DEBENTURES                      | S BEFORE THE                | MATURITY DATE                      |        |
|                                                               |                                                                                                    |                                               | _                                                                |                                |                                       |                             |                                    |        |
| วันออกหุ้นกู้                                                 | วันครบกำหนดไถ่ถอนหุ้นกู้                                                                               | อายุ                                          | มูลค่าที่ตราไว้ 1,000 บาท/หน่วย                                  | จำนวนหน่วยห                    | <i>โ</i> ้งหมดที่ออก<br>หน่วย         | มูลค่าเงินต้นรวม            |                                    | _      |
| Issue Date                                                    | Maturity Date                                                                                          | Tenor                                         | Face Value 1,000 Baht/Unit                                       | Total Issue o                  | f Units                               | Total Issued Prin           | cipal Amount                       |        |
| อัตราดอกเบี้ยคงที่ร้อยละ ต่อปี ตลอดอายุหุ้น                   | ð                                                                                                    | ขำระปีละ 4 ครั้ง                              | โดยชำระเป็นเช็คขีดคร่อมเฉพาะสั่งจ่ายในนาม                        | มของผู้ถือหุ้นกู้ส่งทางไปรษ    | ณีย์ลงทะเบียนหรือไปรษณีย์อา           | กาศให้แก่ผู้ถือหุ้นกู้ ห่   | รือโดยการโอนเงินเข้าบัญชี          |        |
| Fixed Interest Rate is per cent per annum                     | throughout the term of the Debentures                                                                  | Payable Quarterly                             | ธนาคารตามหลักเกณฑ์และวิธีการที่กำหนดไ/                           | ว้ในข้อ 2 ค้านหลังใบหุ้นกู้นี้ | และตามข้อกำหนดสิทธิ                   |                             |                                    |        |
|                                                               | รวดออมนี้ยุดงด้วง                                                                                      |                                               |                                                                  |                                |                                       |                             |                                    |        |
| E 9                                                           | 19 141611171514174117                                                                                  |                                               | Payable by an account payee Baht crosse                          | ed cheque sent by registe      | red mail or air mail to Debent        | ureholders or transfe       | er of money to an account          |        |
|                                                               |                                                                                                    |                                               | opened with a commercial bank according                          | g to the requirements and      | I procedures set forth in Clau        | se 2 on the back of t       | this Debenture Certificate         |        |
| งพี่นับ เอเอเซีย โออย ออ อซีป อำกัด (เมเกรยา) เร <b>น้อออ</b> | นั้นอ้าง ดะดำเนิน เกลร์ไก่กอง หลับอังนั้น แต่ในวันเด                                                   | านก่านแล้วก่องแห้นก้ในกันที่                  | and the Terms and Conditions                                     | 2                              |                                       |                             |                                    |        |
| เพาะ (กลาย อาการ (กลาย การ (กลาย) (กลาย) (กลาย)               | <b>พุ่นกู</b> ้") จะดำเนนการแก่ขนหุ่นกู้ทุงหมด แรนด<br>50. ((bs. "leaver") แล่!! sadaam (bs. Dabaature | กบกาหนดเถลขนงุนกูณวนท                         | ดานารายสะเลยดดระบุ เว เนษอกาหนดส                                 | מוא                            |                                       |                             |                                    |        |
| รี่สุดได้อย่านนี้/ Name of Debentureholder                    | ED. (the issuer) will redeem the Debenture:                                                            | s on the Maturity Date which is               | in accordance with the Terms and Condition                       | 15.                            | ຢລ                                    | ລເຈົ້າເຕັ້າ                 |                                    |        |
| เลขทะเบียนผู้ถึงหันก้ /Debentureholder Registratio            | on No. [•]                                                                                             |                                               | จำนวนหน่วยหันก้/ No. of Debentures                               | [•] หน่วย/ Units               | <u> </u>                              | AIP2 MAIM                   |                                    |        |
| เลขที่ใบหุ้นกู้ / Certificate No.                             | [•]                                                                                                    |                                               |                                                                  |                                |                                       |                             |                                    |        |
| วันที่ออกใบหุ้นกู้ /Issue Date of the Debenture Cer           | tificate [•]                                                                                           |                                               | จำนวนเงินต้น/ Total Principal Amount                             | [•] บาท/ Baht                  |                                       |                             |                                    |        |
| หุ้นกู้ที่เสนอขายนี้อยู่ภายใต้ข้อกำหนดและเงื่อนไขของ          | ข้อกำหนดว่าด้วยสิทธิและหน้าที่ของผู้ออกหุ้นเ                                                           | )ู้และผู้ถือหุ้นกู้ ฉบับลงวันที่ 10 สิงหาคม   | พ.ศ. 2566 ตามที่ได้ยื่นไว้กับลำนักงาน ก.ล.ต. (ต่อไป              | นี้เรียกข้อกำหนดสิทธิฯ ว่า     | <b>"ข้อกำหนดสิทธิ</b> ") ตามที่ระบุใเ | เหนังสือชี้ขวนเสนอขา        | ายหุ้นกู้ในการออกหุ้นกู้ครั้งนี้ / |        |
| The Debentures are subject to the Terms and Co                | nditions governing the right and obligation                                                            | s of the Issuer and Debentureholder           | according to the offer for sale of debentures in th              | nis occasion dated 10 Au       | gust 2023 submitted to the S          | EC (referred to as th       | ne "Terms and Conditions")         |        |
| as stipulated in the Prospectus of the Debenture              | s.                                                                                                    | ·                                             |                                                                  |                                |                                       |                             | <b>v</b>                           |        |
| หุ้นกู้เป็นหนี่ของผู้ออกหุ้นกู้ซึ่งมีสถานะทางกฎหมายเง         | ่า่าเทียมกันทุกหน่วยและเป็นหุ้นกู้ไม่ด้อยสิทธิ โ                                                       | ัดยผู้ถือหุ้นกู้จะมีสิทธิได้ รับขำระหนีไม่ด้า | ขยกว่าสิทธิในการได้รับขำระหนี่ของเจ้าหนี่สามัญทั้งใ <sub>้</sub> | นปัจจุบันและในอนาคตของ         | เผู้ออกหุ้นกู้ เว้นแต่บรรดาหนีที่มี   | ม็กฎหมายคุ้มครองให้         | ได้รับขำระหนี่ก่อน และผู้ออก       |        |
| หุ้นกู้มีสิทธิไถ่ถอนหุ้นกู้ก่อนวันครบกำหนดไถ่ถอนหุ้นกุ่       | Ĩ                                                                                                    |                                               |                                                                  |                                |                                       |                             |                                    |        |
| The Debentures constitute debt owed by the Iss                | uer and shall enjoy equal legal status for                                                             | all units are subordinated and the rig        | hts of the Debentureholders to all payment shall                 | I rank pari passu with the     | e right of other present and f        | uture ordinary unsu         | bordinated and unsecured           |        |
| creditors of the Issuer, except for the debts, the            | payment of which is preferred by law. The                                                              | issuer has no right to early redemptio        | n before the Maturity Date.                                      |                                |                                       |                             |                                    |        |
| เนื่องจากผู้ออกหุ้นกู้ได้รับอนุญาตให้เสนอขายหุ้นกู้ที่อ       | อกไหม่เฉพาะแก่ผู้ลงทุนสถาบัน และ/หรือ ผู้ล                                                             | งทุนรายใหญ่พิเศษ และ/หรือ ผู้ลงทุนราย<br>     | ยใหญ่ ตามประกาศคณะกรรมการกำกับตลาดทุนว่าด้                       | กวยการขออนุญาตและการเ          | อนุญาตให้เสนอขายตราสารหนึ่            | ที่ออกไหม่ และผู้ออก<br>วาร | หุ้นกู้ได้จดข้อจำกัดการโอนไห้<br>  |        |
| จากคอยู เนกลุ่มผูลงทุนสถาบนและ/หรอผูลงทุนราย เ                | หญูเวกบลานกงานคณะกรรมการกากบหลุกท<br>                                                                  | พยและตลาดหลกทรพย ดงนน ผูออกหุ                 | นกู และ/หรอ นายทะเบยนหุนกูขอลงวนลทธทจะเมรา                       | บจดทะเบยนการเอนหุนกูเ          | มวาทอด เดๆ เหแกบุคคลอนทม              | เซผูลงทุนสถาบน แล           | ะ/หรอ ผูลงทุนราย เหญพเศษ           | หม     |
| และ/หรอ ผูลงทุนราย เหญ เวนแตเบนการเอนทางมรด                   | III                                                                                                    | nd/or Liltra High Not Worth Imaging           | and/or kligh Not Worth Investors as associated in                | the Notification of the C      | anital Markat Sunanciana, Pa          | and on the applicat         | ion for and approval of the        | e<br>ا |
| offering for sale of newly issued debt instruments            | and has registered the said transfer restri                                                            | ction with the Office of the Securities       | and Exchange Commission, the Issuer and/or th                    | e Registrar bereby shall       | apital Market Supervisory Bo          | and on the applicat         | rson other than Institutional      | อต     |
| Investors and/or Ultra High Net Worth Investors a             | and/or High Net Worth Investors, except for                                                            | a transfer by inheritance.                    | and excitating out initiation, the toader allower th             | is neglation horopy affail     | not register any transfer of Di       | soon to only po             |                                    | •      |

หมายเหตุ : **อัตราดอกเบี้ยผิดนัด** คือ อัตราดอกเบี้ยคงค้าง + 2%

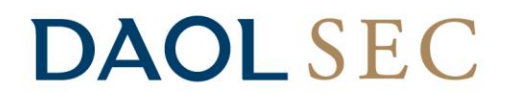

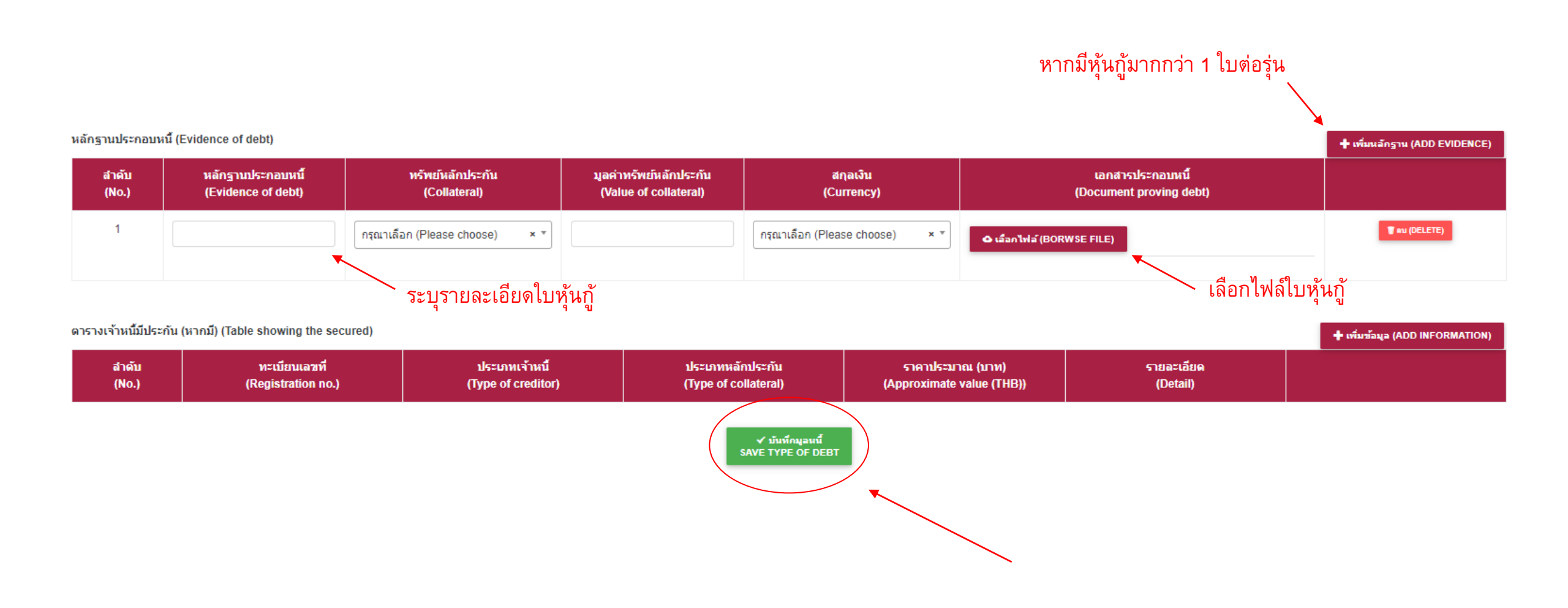

\*หน้าระบุมูลหนี้ 4 ใส่รายละเอียดและอัพโหลดหลักฐานประกอบหนี้ เช่น ใบหุ้นกู้ และกด

✓ บันทึกมูลหนี้ SAVE TYPE OF <u>DEBT</u> เพื่อดำเนินการต่อ

39

### **DAOL**SEC

ระบุรายละเอียดแต่ละมูลหนี้ (Provide the details of each debt item)

#### ี่ดำแนะนำในการกรอก (Instructions)

- ช่องต้นเงินให้ระบุจำนวนต้นเงินที่ค้างช่าระ
- ช่องอัตราดอกเบี้ยให้ระบุอัตราดอกเบี้ยที่ใช่ในการคำนวณ เช่น 15% ต่อปี หากมีหลายอัตราให้ระบุช่วงระยะเวลาการคำนวณให้ชัดเจน
- ช่องระยะเวลาการคำนวณดอกเบี้ยให้ระบุวันที่คำนวณว่า จากวันที่เท่าใด (การคำนวณดอกเบี้ยให้คำนวณถึงวันที่ศาลมิศาสั่งให้ฟื้นฟูกิจการ)
- ช่องหมายเหตุ เช่น กรณีมีการชำระหนี้บางส่วนให้ระบุว่า เมื่อใด จำนวนเท่าใด หรือมีเหตุอันใด
- หากแต่ละช่องเขียน หรือพิมพ์ไม่พอให้ระบุในช่องว่า "ปรากฏตามเอกสารแนบท้าย" และเพิ่มเอกสารแนบท้ายประกอบมาก็ได้
- In the "Principal" box, indicate the amount of outstanding principal.
- In the "Interest rate" box, indicate the applicable interest rate, such as 15 percentage per annum. If there are multiple interest rates, please also clarify and indicate the calculation period.
- In the "Interest calculation period" box, indicate the date starting on which the interest is calculated. Interest will be calculated until the date of the court's order for rehabilitation.
- The "Remarks" box is for information such as partial debt repayment, indicating when, how much, and for what reason the repayment is made.
- If the provided space is insufficient, you may indicate "see the attachment," and attach your documents.

| เลือกประเภทมูลหนี้*                   | มูลหนี้หุ้นกู้                 |                                | x *                |
|---------------------------------------|--------------------------------|--------------------------------|--------------------|
| การคิดดอกเบี้ย*                       | ๋ ๏ มิดอกเบี้ย ◯ ไม่มิดอกเบี้ย | 🔶 วันที่เริ่มคิดดอกเบี้ยคงค้าง |                    |
| วันที่ผิดนัด (วันที่เริ่มคิดดอกเบี้ย) | วว/ดด/ปปปป                     | 0                              | ระบรายละเอียดหันกั |
| รายละเอียดหนี้                        |                                |                                |                    |
|                                       |                                |                                |                    |

\*หากถือหุ้นกู้มากกว่า 1 รุ่น เมื่อกด 🖌 มันท์กมูลหน้ SAVE TYPE OF DEBT แล้ว เลื่อนขึ้นเพื่อระบุรายละเอียดหุ้นกู้รุ่นอื่น

### **DAOL**SEC

### แจ้งเดือน

กรุณาแนบเอกสารประกอบหนี้ของท่านให้ครบถ้วน เนื่องจากเจ้าพนักงานพิทักษ์ทรัพย์จะพิจารณากำหนด สิทธิ์ออกเสียงในการพิจารณาเลือกผู้ทำแผนของท่าน ตามเอกสารประกอบหนี้ที่ท่านได้แนบมา (Please attach all documents related to your debt. The Official Receiver will consider creditor's voting rights for the election of the planner according to the attached documents.)

#### ОК

ตรวจสอบตารางรายละเอียด (Please verify the information in the tables below)

| സെ' <mark>റ. (</mark> Phor. 19 Gor.) | )                                                                      |                                             |                                  |                                                                 |                        |                                                                                                    |                                                                                                    |                                                                                      |                               |                              |             |         |
|--------------------------------------|------------------------------------------------------------------------|---------------------------------------------|----------------------------------|-----------------------------------------------------------------|------------------------|----------------------------------------------------------------------------------------------------|----------------------------------------------------------------------------------------------------|--------------------------------------------------------------------------------------|-------------------------------|------------------------------|-------------|---------|
| มูลหนี้สำดับที่<br>(Debt no.)        | รายการ<br>(No.)                                                        | รายการมูลหนี้ (Det<br>item)                 | ot ต้นเงินที่ค้างช่าง<br>outstan | iz (Principal<br>ding)                                          | สกุลเงิน<br>(Currency) | อัตราดอกเบี้ยร้อยละต่อปิ<br>(Interest rate)                                                        | สราดอกเนี้ยร้อยละต่อปี ระยะเวลาการคำนวณดอกเนี้ยตั้งแต่วันที่ถึงวันที่ (Interest<br>(Interest rate) calculation period (from-to)) |                                                                                      | st จำนวนดอกเบี้ย (<br>interes | (Amount of<br>st)            | รวม (Total) |         |
| 1                                    | 1                                                                      | มูลหนี้หุ้นกู้<br>(Debt from<br>debentures) |                                  |                                                                 | THB (ארע)              |                                                                                                    | ถึง 23/04/2567                                                                                                    |                                                                                      |                               |                              |             | 2 9 1   |
|                                      | ตารางสรุปตามมูลหนี้ และสกุลเงิน (Group by debt item and currency code) |                                             |                                  |                                                                 |                        |                                                                                                    |                                                                                                    |                                                                                      |                               |                              |             |         |
|                                      | รายการ (No.) รา                                                        |                                             | รายก                             | การมูลหนี้ (Debt item) รวมต้นเงินของแต่ละ:<br>principal in eact |                        | สกุลเงิน (Total รวมดอกเบี้ยของแต่ละสกุลเงิน (Total รว<br>currency) interest rate in each currency) |                                                                                                    | รวมดันเงินและดอกเบี้ยของแต่ละสกุลเงิน<br>(Total interest amount in each<br>currency) |                               | รหัสสกุลเงิน (Currency code) |             |         |
|                                      |                                                                        |                                             | 1                                | มูลหนี้หุ้นกู้<br>(Debt from del                                | bentures)              |                                                                                                    |                                                                                                    |                                                                                      |                               |                              | THB (ארע)   |         |
|                                      |                                                                        | รวม (To                                     | ital)                            |                                                                 |                        |                                                                                                    |                                                                                                    |                                                                                      |                               |                              | THB (ארע)   |         |
|                                      |                                                                        |                                             |                                  |                                                                 |                        |                                                                                                    |                                                                                                    | 57                                                                                   | มเงินบาท (Total (THB))        |                              |             | ארע (Tł |

### **DAOL**SEC

| มูลหนี้สำคับที่            | ลหนี้สำคับที่ รายการ รายการมูลหนี้ หลักฐานประกอบหนี้<br>(Debt no.) (No.) (Debt item) (Evidence of debt) หรัพย์นลักประศ<br>(Collateral) |                              | รายละเอียดแห่งทรัพย์สิน<br>(Details of col | อันเป็นหลักประกัน<br>llateral)           | เลกสารประกอบหนึ่     |                                                 |                                |            |                       |           |
|----------------------------|----------------------------------------------------------------------------------------------------|------------------------------|--------------------------------------------|------------------------------------------|----------------------|-------------------------------------------------|--------------------------------|------------|-----------------------|-----------|
| (Debt no.)                 |                                                                                                    |                              | (Evidence of debt)                         | ทรัพย์นะ<br>(Colla                       | เักประกัน<br>iteral) | มูลค่าทรัพย์หลักประกัน<br>(Value of collateral) | (Document proving debt)        |            |                       |           |
| 1                          | 1                                                                                                    | มูลหนี้หุ้นกู้ (Debt from d  | ebentures)                                 |                                          | ไม่มี                | 0.00                                            |                                |            |                       | 2         |
| เจ้าหนี้มีประกัน (หากมี) ( | Table showing the                                                                                                    | e secured)                   |                                            |                                          |                      |                                                 |                                |            |                       |           |
| หนี้สำคับที่ (Debt<br>no.) | รายการ<br>(No.)                                                                                                    | รายการมูลหนี้ (Debt<br>item) | ประเภทประกัน (Type of<br>guarantee)        | ประเภทหลักประกัน (Type of<br>collateral) | รายละเ               | อียดหลักประกัน (Details o<br>collateral)        | of ราคาประมาณ (บาท) (/<br>(THB | ())<br>()) | หมายเหตุ<br>(Remarks) |           |
|                            |                                                                                                    |                              |                                            |                                          |                      |                                                 |                                |            |                       |           |
|                            |                                                                                                    |                              |                                            |                                          |                      |                                                 |                                |            |                       | √ ถัดไป ( |
|                            |                                                                                                    |                              |                                            |                                          |                      |                                                 |                                |            |                       |           |
|                            |                                                                                                    |                              |                                            |                                          |                      |                                                 |                                |            |                       | _         |

\*หน้าระบุมูลหนี้ 6 ระบบจะขึ้นข้อมูลที่ได้กรอกไปเพื่อให้ผู้กรอกตรวจสอบความถูกต้อง และกด 🗸 🖦 🛯 เพื่อดำเนินการต่อ

# ขั้นตอนการกรอกข้อมูล (ตรวจสอบข้อมูล)

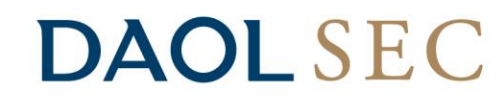

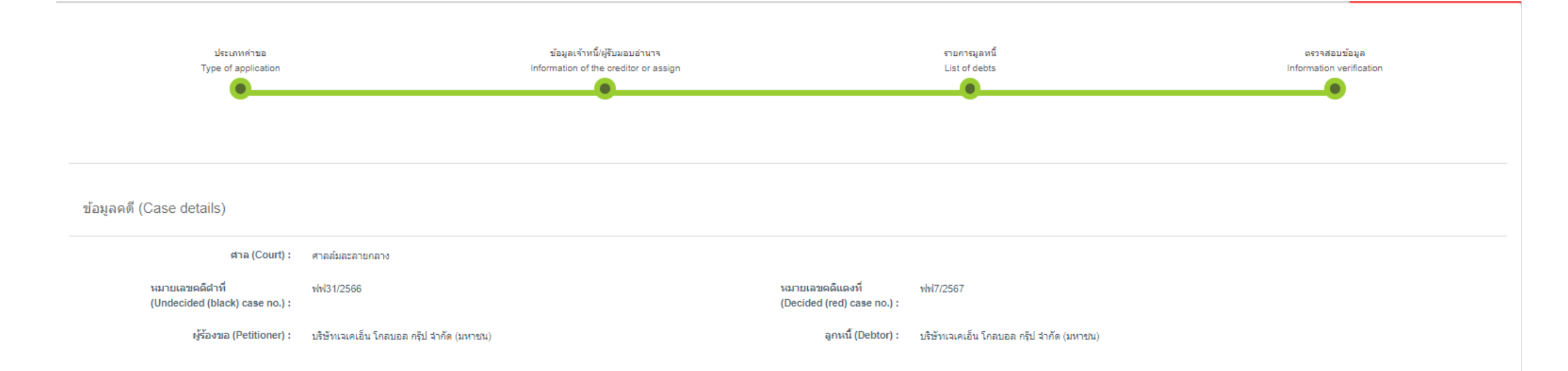

ตรวจสอบรายละเอียด (Please verify the details below)

| ตารางสรุปตามมูลหนึ่ | ์ และสกุลเงิน | (Group by | debt item | and | currency of | code) |
|---------------------|---------------|-----------|-----------|-----|-------------|-------|
|---------------------|---------------|-----------|-----------|-----|-------------|-------|

| รายการ (No.) | รายการมูลหนี้ (Debt item)                | รวมต้นเงินของแต่ละสกุลเงิน (Total principal in<br>each currency) | รวมดอกเบี้ยของแต่ละสกุลเงิน (Total interest<br>rate in each currency) | รวมต้นเงินและดอกเบี้ยของแต่ละสกุลเงิน (Total<br>interest amount in each currency) | รนัสสคุลเงิน (Currency code) |
|--------------|------------------------------------------|------------------------------------------------------------------|-----------------------------------------------------------------------|-----------------------------------------------------------------------------------|------------------------------|
| 1            | มูลหนี้ทุ้นกู้<br>(Debt from debentures) |                                                                  |                                                                       |                                                                                   | (ארע) THB                    |
| รวม (Total)  |                                          |                                                                  |                                                                       |                                                                                   | THB (אירע)                   |

#### บัญชึแนบท้าย (ฟ.๑๙′) (Schedule (Phor. 19))

| มูลหนี้สำคับที่ (Debt no.) | รายการ (No.) | รายการมูลหนี้ (Debt item)             | หลักฐานประกอบหนี้ (Evidence of debt) | ทรัพย์หลักประกัน (Collateral) | มูลค่าทรัพย์หลักประกัน (Value of collateral) | เอกสารประกอบหนี้ (Document proving debt) |  |
|----------------------------|--------------|---------------------------------------|--------------------------------------|-------------------------------|----------------------------------------------|------------------------------------------|--|
| 1                          | 1            | มูลหนี้หุ้นกู้ (Debt from debentures) | ใบหุ้นกู้                            | ไม่มี                         | 0.00                                         | ⊾ ใบหุ้นกู้.jpg                          |  |
|                            |              |                                       |                                      |                               |                                              |                                          |  |
| •                          |              |                                       |                                      |                               |                                              | •                                        |  |

ตารางเจ้าหนึ่มีประกัน (หากมี) (Table showing the secured)

| มูลหนี้สำดับที่ (Debt no.) | รายการ (No.) รายการมูลหนี้ (Debt item) | bt item) ประเภทประกัน (Type of guarantee) | ประเภทหลักประกัน (Type of collateral) | รายละเอียดหลักประกัน (Details of collateral) | ราคาประมาณ (บาท) (Approximate value (THB)) | หมายเหตุ (Remarks) |
|----------------------------|----------------------------------------|-------------------------------------------|---------------------------------------|----------------------------------------------|--------------------------------------------|--------------------|
|----------------------------|----------------------------------------|-------------------------------------------|---------------------------------------|----------------------------------------------|--------------------------------------------|--------------------|

# งั้นตอนการกรอกข้อมูล (ตรวจสอบข้อมูล)

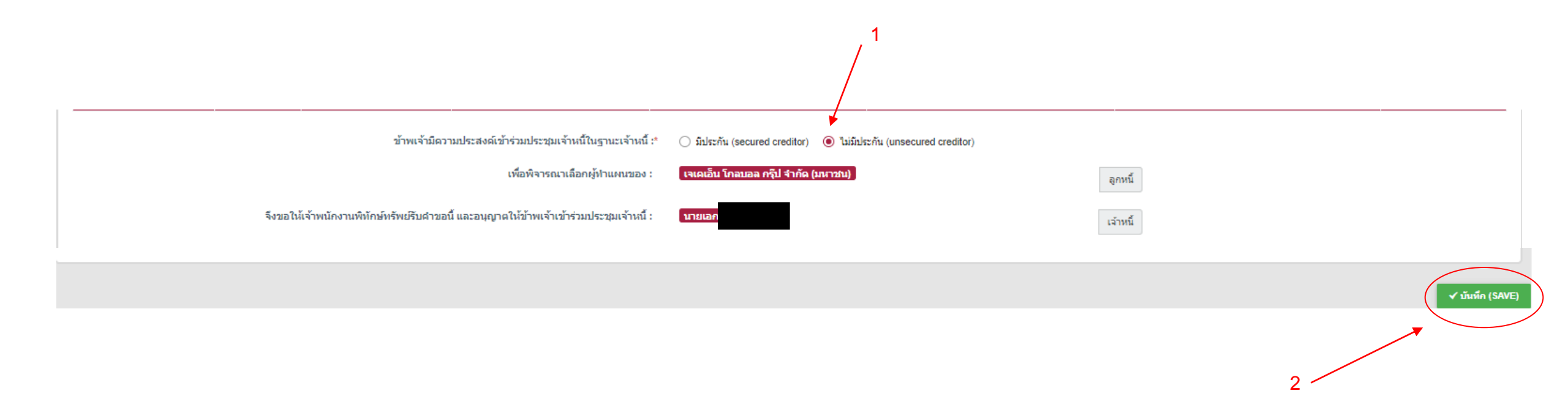

46

## ขั้นตอนการกรอกข้อมูล (ตรวจสอบข้อมูล)

### **DAOL**SEC

47

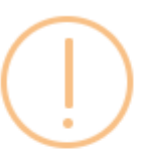

#### แจ้งเดือน

กรุณาตรวจสอบข้อมูลให้ถูกต้อง หากท่านกดปุ่มตกลง แล้ว จะไม่สามารถแก้ไขข้อมูลได้ (After pressing submit, you will not be able to edit the information. Please carefully check the accuracy of your information before submitting มกเลิก (CANCEL)

\*ระบบจะแจ้งเตือนว่าเมื่อกด 💷 (SUBMIT) แล้วจะไม่สามารถแก้ไขข้อมูลได้

## ขั้นตอนการกรอกข้อมูล (ตรวจสอบข้อมูล)

### **DAOL**SEC

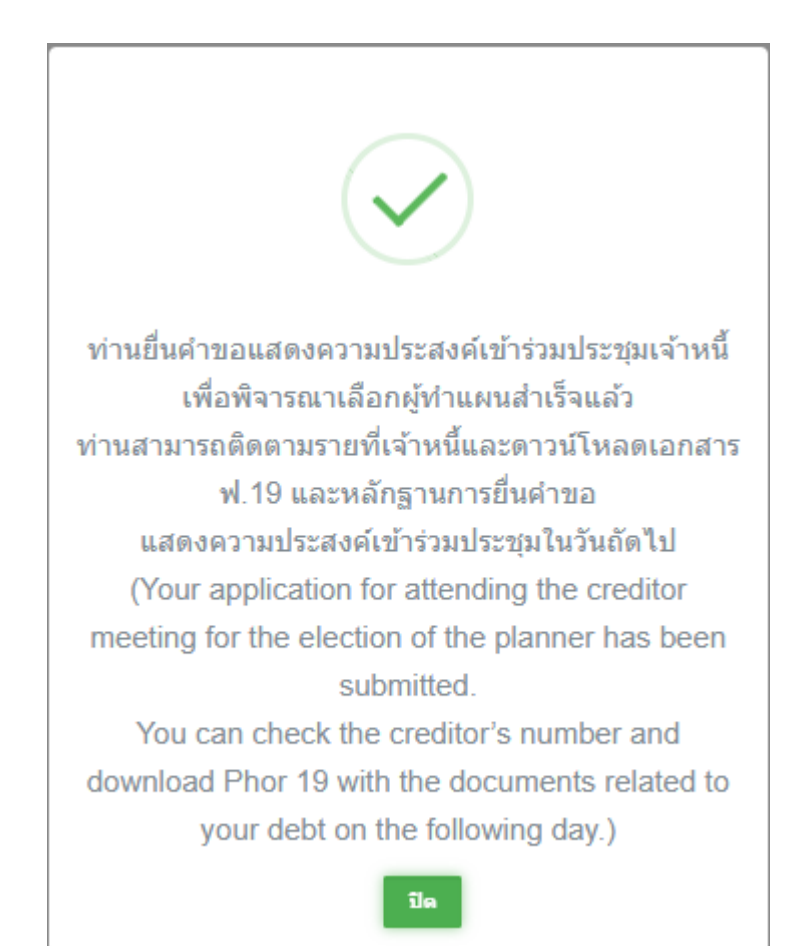

\*เมื่อส่งคำขอแล้วระบบจะแจ้งผลการยื่นคำขอ

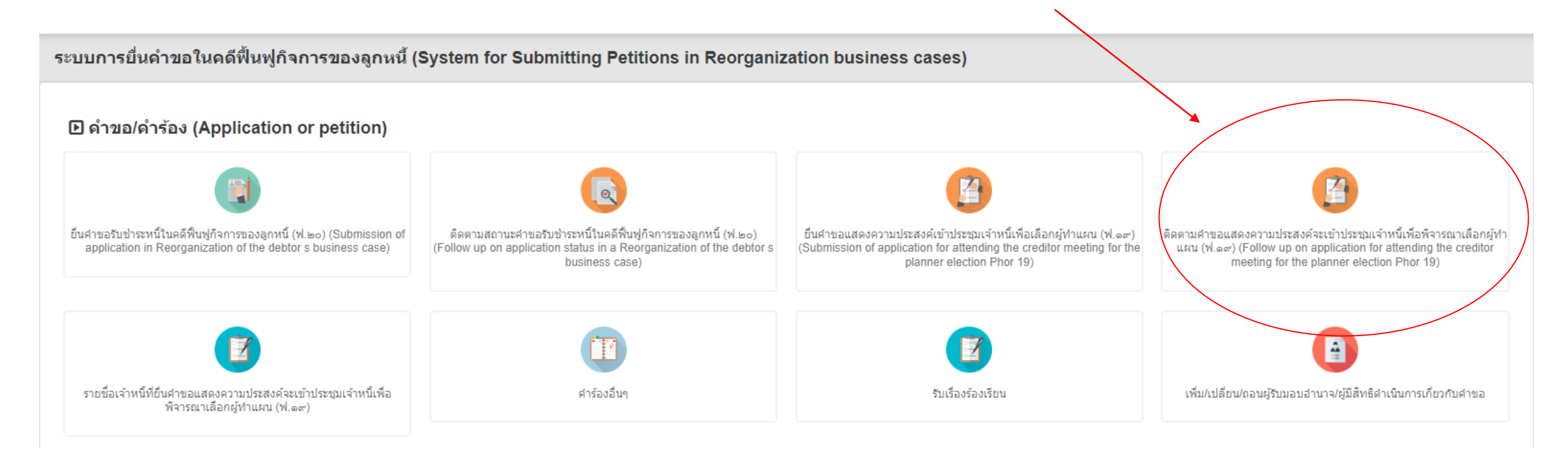

\*สามารถติดตามผลการส่งคำขอได้โดยกดในหัวข้อ "ติดตามคำขอแสดงความประสงค์จะเข้าร่วมประชุมเจ้าหนี้เพื่อพิจารณาเลือกผู้ทำแผน (ฟ.19)" ซึ่งอยู่หน้าแรกหลังจากเข้าสู่ระบบ

49

### ช่องทางการติดต่อสอบถาม

### **DAOL**SEC

 สอบถามรายละเอียดเพิ่มเติมได้ที่กองฟื้นฟูกิจการของลูกหนี้ กรมบังคับคดี โทร : 02-142-5201 - 13, 17 - 25

## DAOLSEC

DAOL SECURITIES (THAILAND) PCL บริษัทหลักทรัพย์ ดาโอ (ประเทศไทย) จำกัด (มหาชน)

'DAOL, your lifetime financial partner'

contactcenter@daol.co.th
 (c) 02 351 1800 กค 1
 (c) www.daolsecurities.co.th
 (c) daol.th
 (c) DAOL Channel
 (c) @daolsec